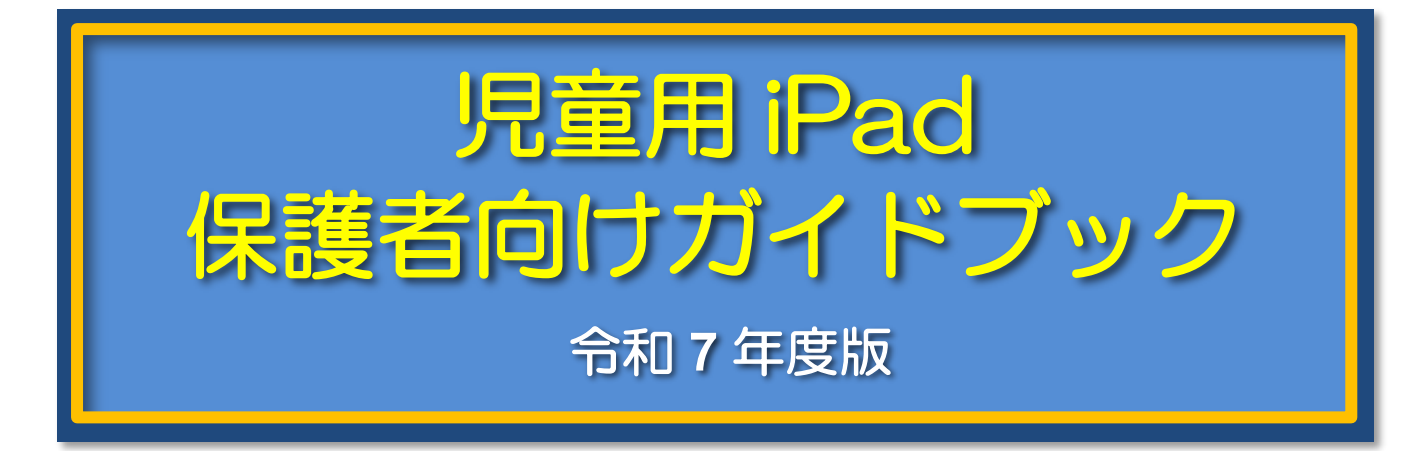

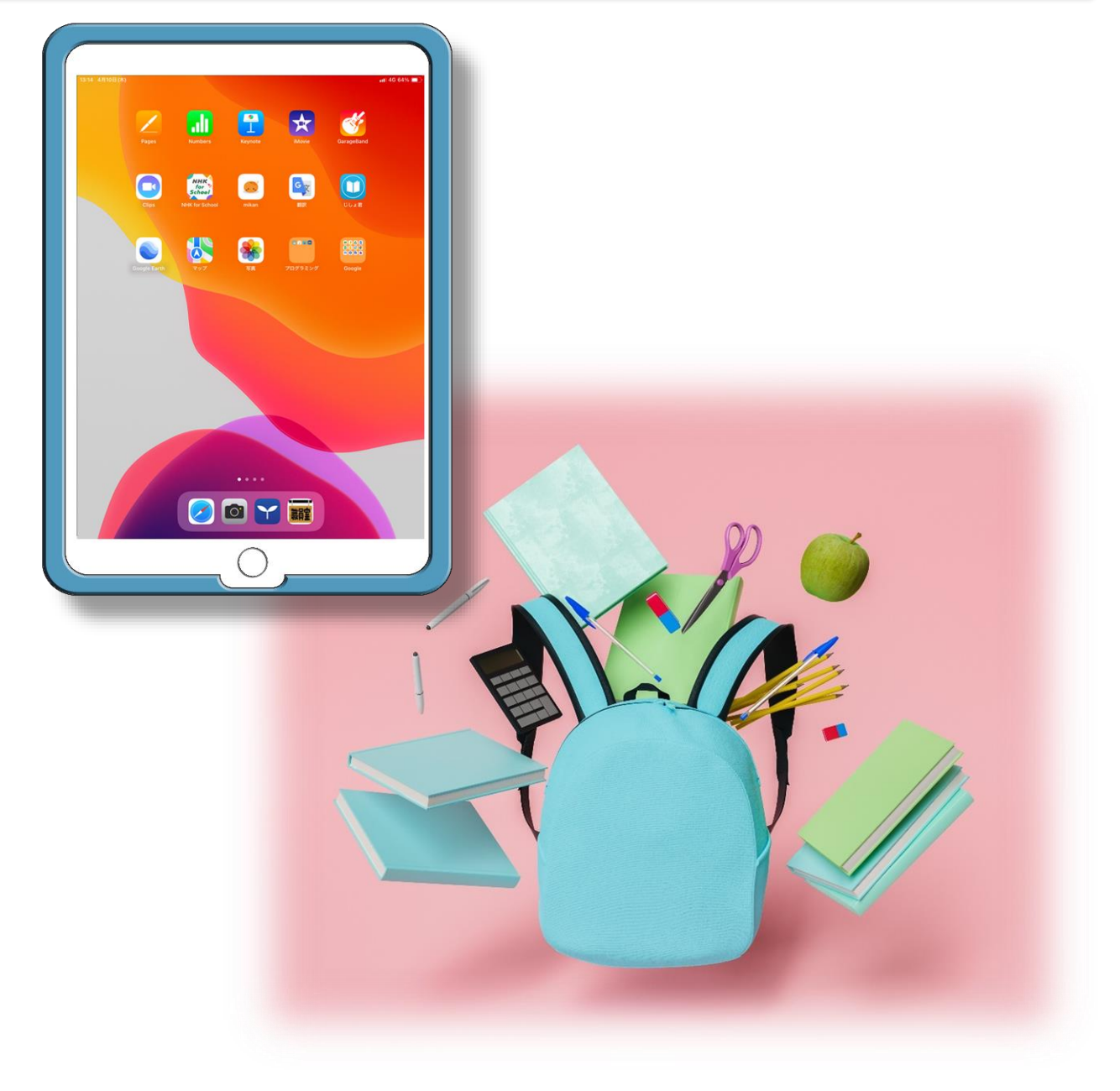

調布市教育委員会

このガイドブックは、令和7年4月時点における機器およびサービス提供業者 (Apple 社・Google 社・ベネッセコーポレーション)が提供するプログラムやサービス内容をもとに作成しています。

このガイドブックの説明で使用している iPad の画像は,2024 年度までに貸与した保護ケース付きのものです。

2025 年度の貸与からは黒い保護ケースとなりますが, iPad の画面や機能は学年を通じて共通の仕様となります。

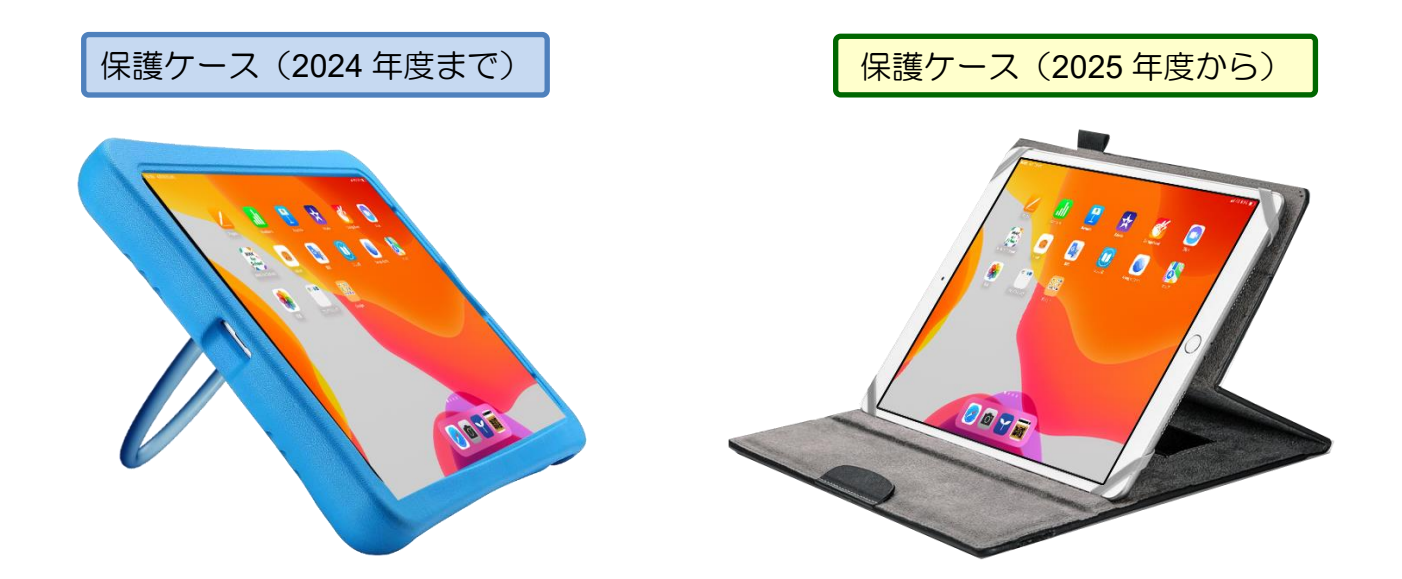

このガイドブックは、以下の内容について記述しています。

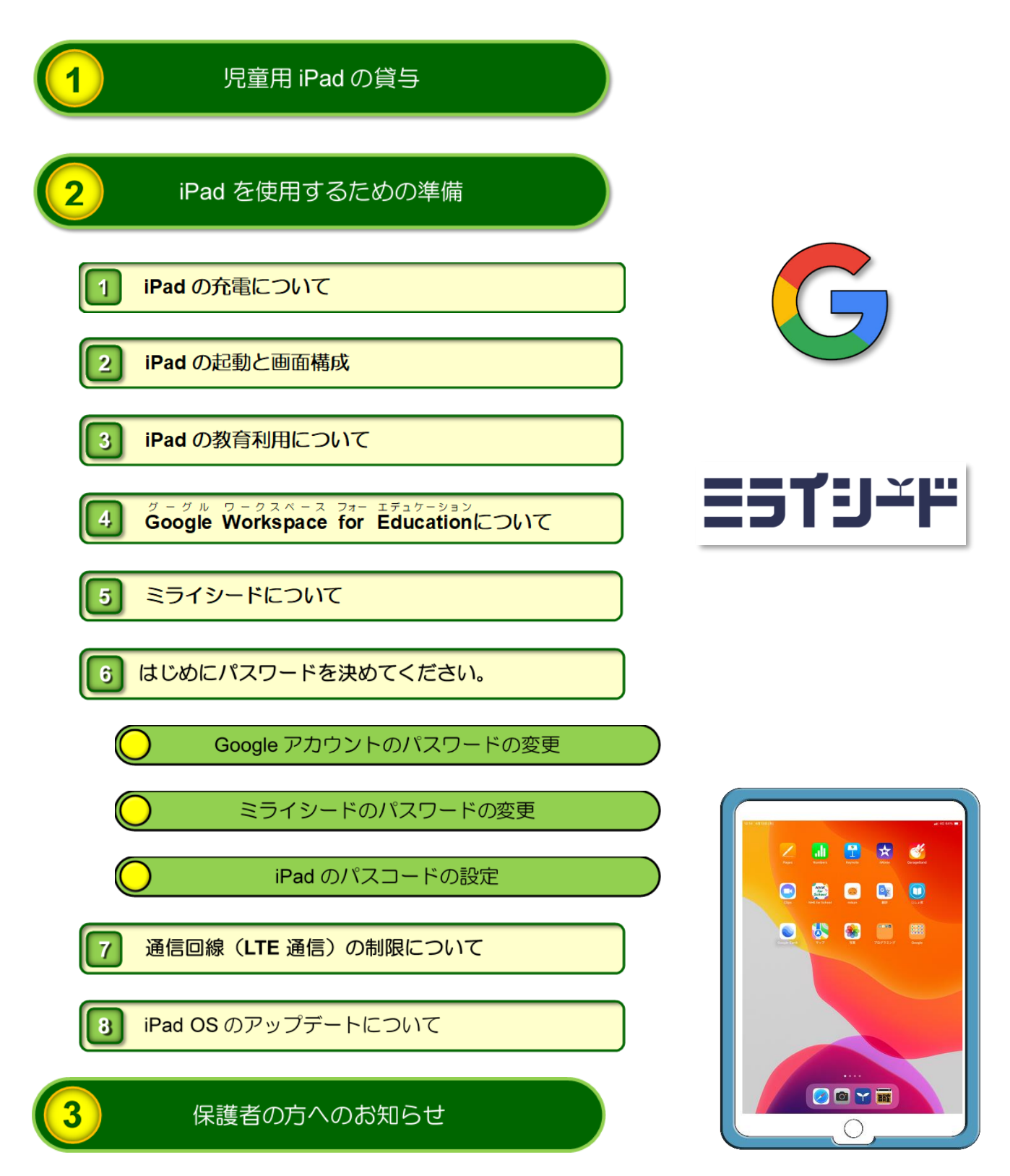

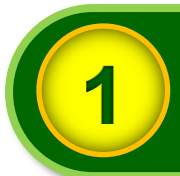

# 児童用 iPad の貸与

調布市立小学校の児童に貸与する児童用 iPad(これ以降,「iPad」と記述します。)一式の 内容は次のとおりです。

※ 貸与する iPad は、学校で保管している再整備済みのものとなります。

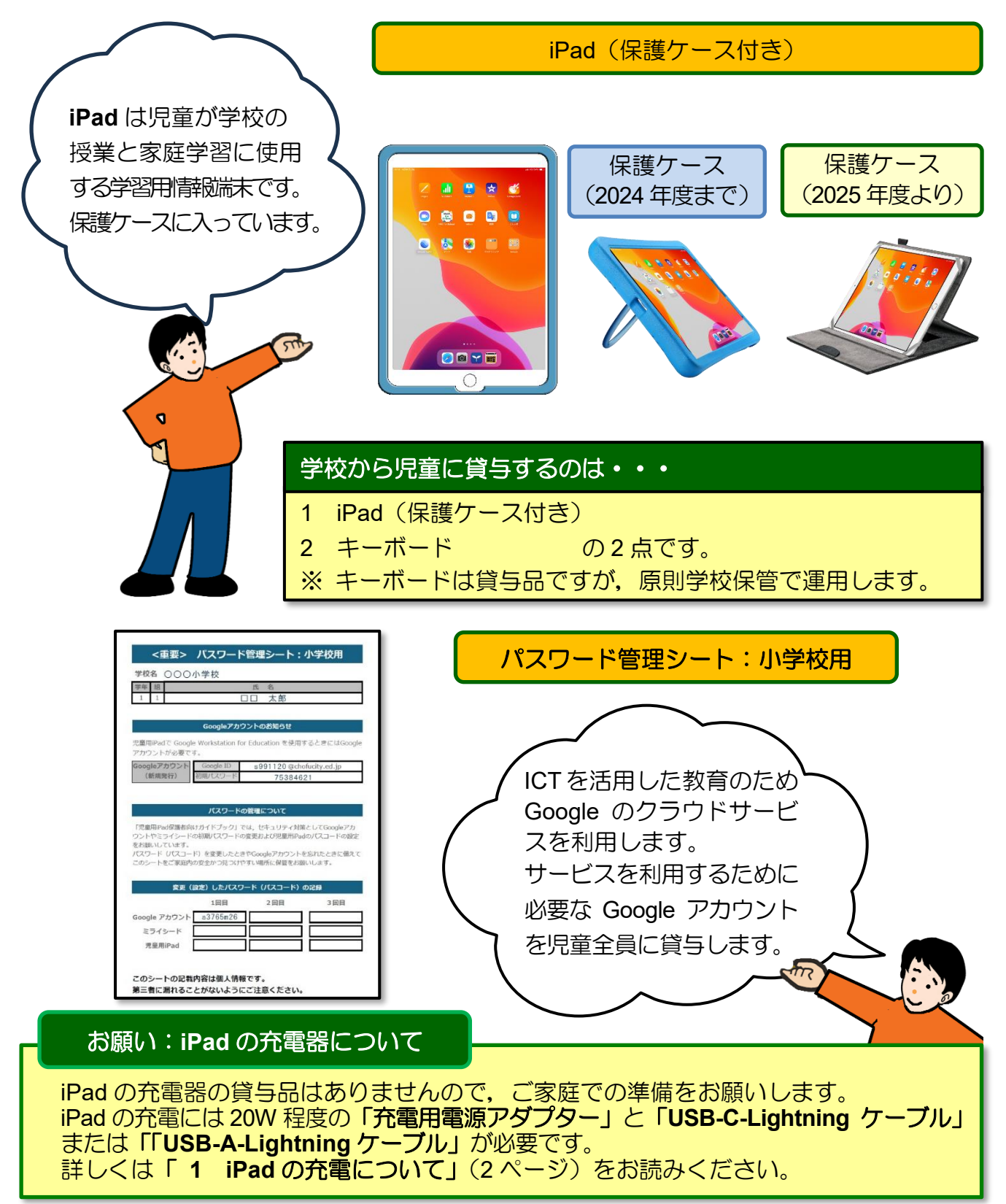

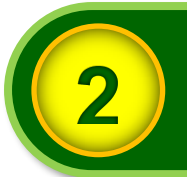

# iPad を使用するための準備

# iPad の充電について

# 充電用電源アダプターとケーブルを用意してください。

iPad を使用する前に「**充電用電源アダプター」**と「USB-C-Lightning ケーブル」または 「USB-A-Lightning ケーブル」を用意してください。

お持ちでない場合は、次の図を参考に iPad に対応した充電用電源アダプターとそのア ダプターの差し込みロに対応した「USB-C-Lightning ケーブル」または「USB-A-Lightning ケーブル」を用意してください。

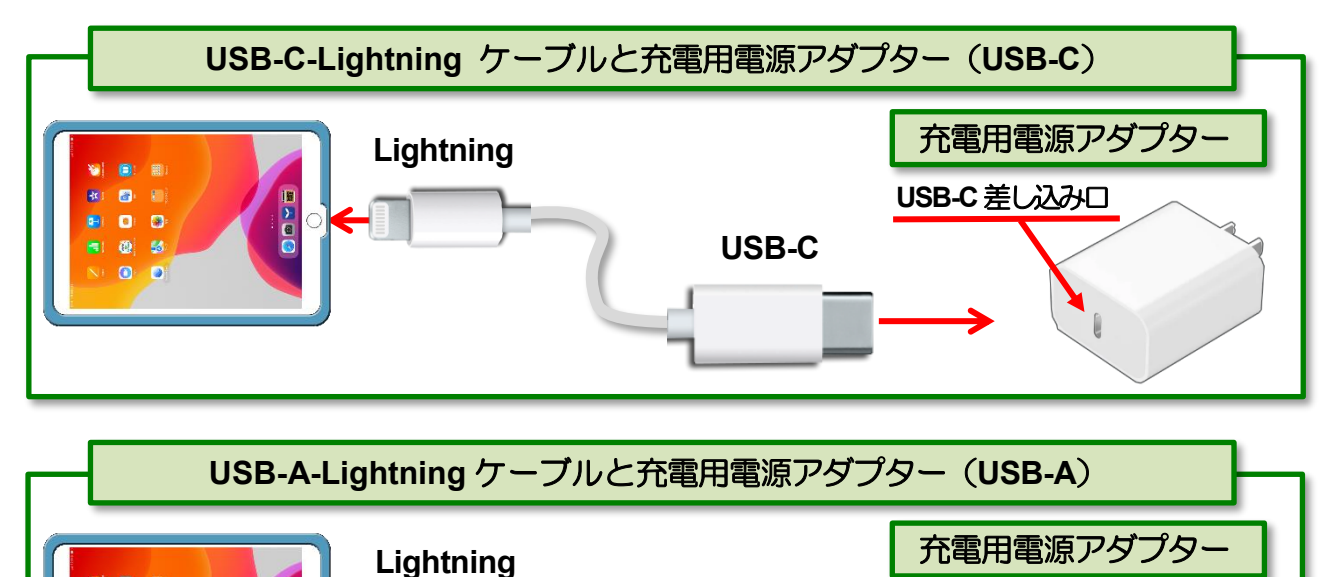

USB-A

# ■ 貸与されたら、最初に充電してください。

iPad の貸与時にはバッテリーの 充電量が少なくなっていますので、 iPad が起動しない可能性があり ます。 貸与されたら、充電量が100%に なるまで充電してください。

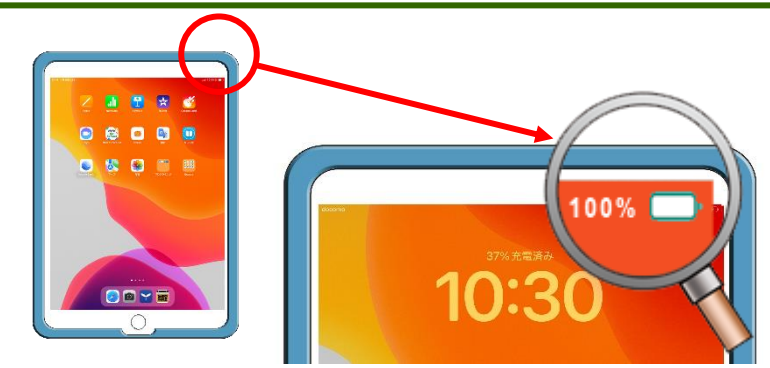

USB-A 差し込みロ

1

# iPad の起動と画面構成

貸与する iPad の起動方法および画面構成は次のとおりです。

※ 授業で使用するため、アプリの移動や追加および iPad の設定の一部には操作制限がかけられています。

# iPad の起動

画面に Apple のマークが表示されるまで、トップボタンを長押しします。Apple のマーク がしばらく表示された後、ホーム画面(第1画面)が表示されます。

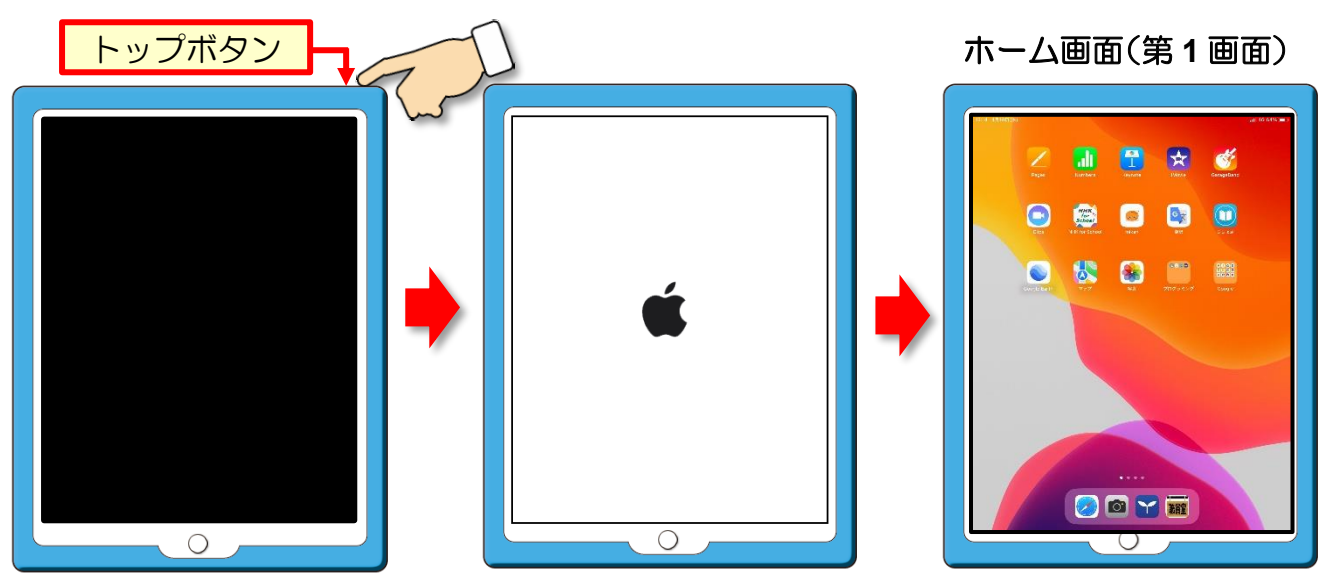

自動ロックを設定している場合やトップボタンを押すと画面がロックされた状態となります。 トップボタンまたはホームボタンを押すとロック状態が解除され起動画面が表示されます。

Pyプボタンは、Pad の電源が入っていないときは、電源を入れるためのボタンとなります。 なり、電源が入っているときは、画面ロックの開始および解除のボタンとなります。

### ■ iPad の画面構成

iPad は複数の画面で構成されていますが、学習で使用する主なアプリは「ホーム(第1) 画面」と「第2画面」に配置しています。

#### ※ アプリの位置の変更や削除はできません。

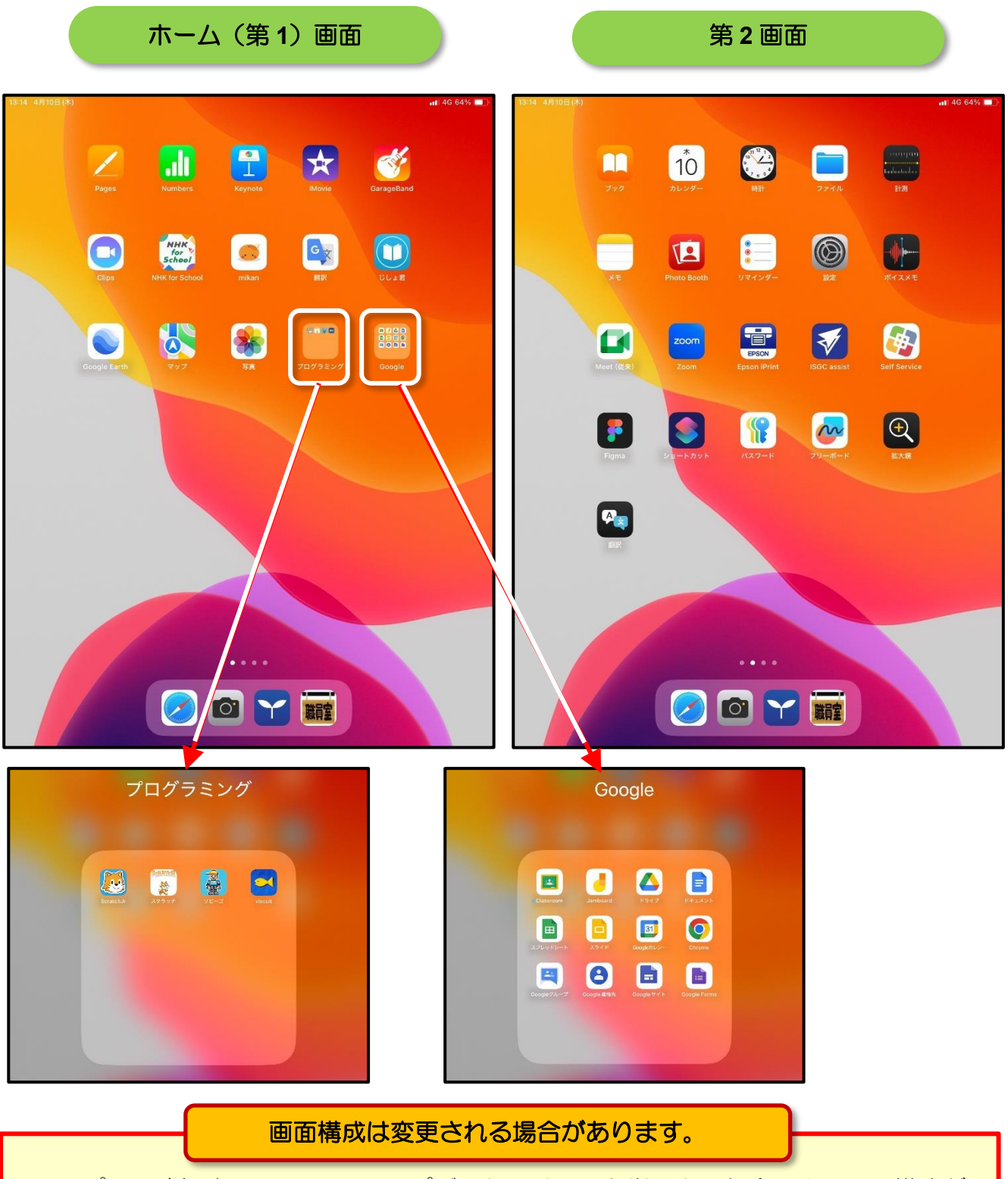

・アプリの追加や iPad OS のアップデート,そのほか学習上の都合により画面構成が 変更される場合があります。

# iPad の教育利用について

小学校では1年生から6年生まで、学習用情報端末としてiPadを使用します。

### 学習用アプリの導入

市販されている iPad のままでは学習用として使用できるアプリケーションソフト(これ以降,「アプリ」と記述します。)は限られるため、調布市教育委員会では、小学校の全学年において効果的な ICT 授業の促進や児童の学習意欲の向上を目的に、次の2つの学習用アプリを導入しています。

- $\mathcal{J} \mathcal{J} \mathcal{J} = \mathcal{J} \mathcal{J} \mathcal{$
- Google Workspace for Education
- ・ミライシード

アプリの詳細については、6-7ページの解説をご参照ください。

# 学習用アプリの利用には「ID」や「パスワード」が必要

学習用アプリを利用するときには、作成したデータを保護するために、アプリの利用者を識別するための「ID」や「パスワード」の入力が必要となります。

**Google Workstation for Education** を利 用するときには「**Google ID**」と「パスワー ド」の入力が必要となります。

※ Google ID は iPad 貸与時に配付する 「パスワード管理シート:小学校用」 に記載されています。

ミライシードを利用するときには、アプリ のログインの画面で学年・組・出席番号を 選択したのちに、「パスワード」の入力が必 要となります。

学習用アプリの利用に備えて, iPad が貸与 されたら,「6 はじめにパスワードを決 めてください。」(8 ページ)の手順にそっ てパスワードを決めてください。

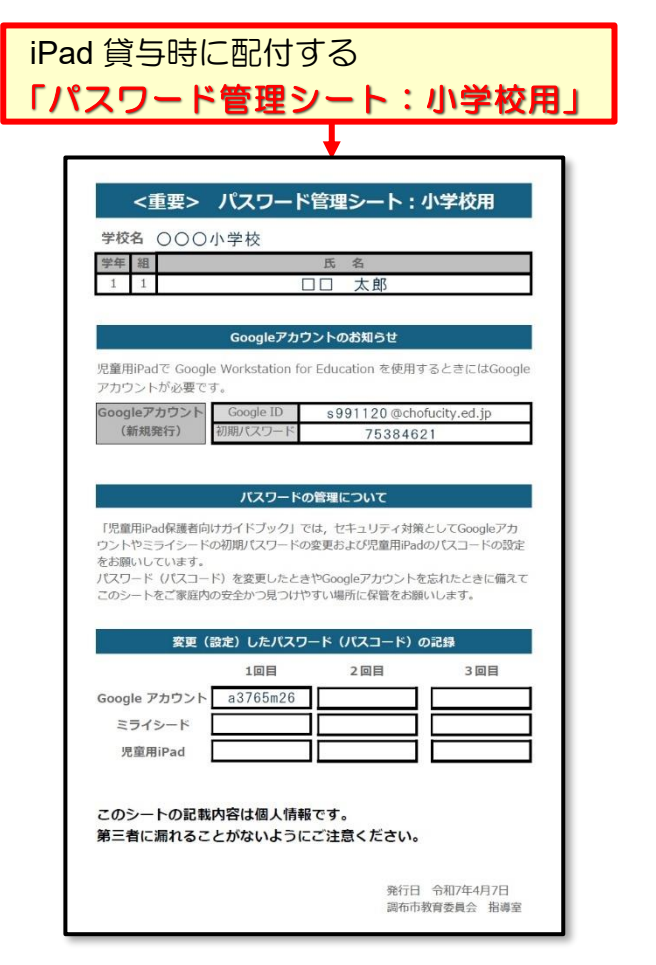

#### グーグル ワークスペース フォー エデュケーション Google Workspace for Educationについて

iPad を使用して ICT 教育を進めていくために、「Google Workspace for Education」と よばれる Google が提供する学校教育用クラウド型ツール及びアプリを利用します。

小学校で利用する Google Workspace for Education に含まれるツール及びアプリの概要は 次表のとおりです。

|    | 名称              | おもな機能                   |
|----|-----------------|-------------------------|
|    | ドキュメント          | 文書作成・編集アプリ              |
|    | (文書作成)          | ファイルを共有して同時編集が可能        |
|    | スプレッドシート        | 表計算アプリ                  |
|    | (表計算)           | ファイルを共有して同時編集が可能        |
|    | スライド            | プレゼンテーションアプリ            |
|    | (プレゼンテーション)     | ファイルを共有して同時編集が可能        |
|    | Google ドライブ     | 教員・児童・生徒が授業で作成したファイルの保存 |
|    | (クラウドストレージ)     | 先として利用できるクラウドストレージサービス  |
|    | Classroom       | クラスを作成し課題やアンケートなどの配付が可能 |
|    | (クラス管理ツール)      | 登録されている児童の情報を一括して管理可能   |
|    | フォーム            | 課題・アンケートを作成し、クラスルーム内で配付 |
|    | (課題・アンケート作成ツール) | 及び集計可能                  |
| 31 | <br>カレンダー       | 児童ヘスケジュール配付が可能          |
|    | (スケジュール管理ツール)   | スケジュールはクラスルーム内で共有可能     |
|    | Meet            | 調布市立小・中学校の教員・児童・生徒が利用でき |
|    | (ビデオ会議ツール)      | るビデオ会議ツール               |

「Google Workspace for Education」のデジタルホワイトボードアプリ「Jamboard」の 提供が終了したため、「FigJam」という代替アプリを導入しています。

| 名称            | おもな機能                 |
|---------------|-----------------------|
| FigJam        | 生徒間の共同作業を行うためのデジタルホワイ |
| (デジタルホワイトボード) | トボード                  |

iPad で Google Workspace for Education を利用するためには、「Google アカウント」 とよばれる「Google ID」と「パスワード」の組み合わせが必要となります。

Google ID は, iPad の貸与時に配付した「パスワード管理シート:小学校用」に記載 されています。

お手元に「パスワード管理シート:小学校用」を用意していただき、続けて次ページ の「5 ミライシードについて」を読んだ後、「6 はじめにパスワードを決めてくださ い。」(8ページ)へお進みください。

# ミライシードについて

5

**ミライシード**とは、協働学習・一斉学習・個別学習のそれぞれの学習場面に対応した学習 用アプリです。

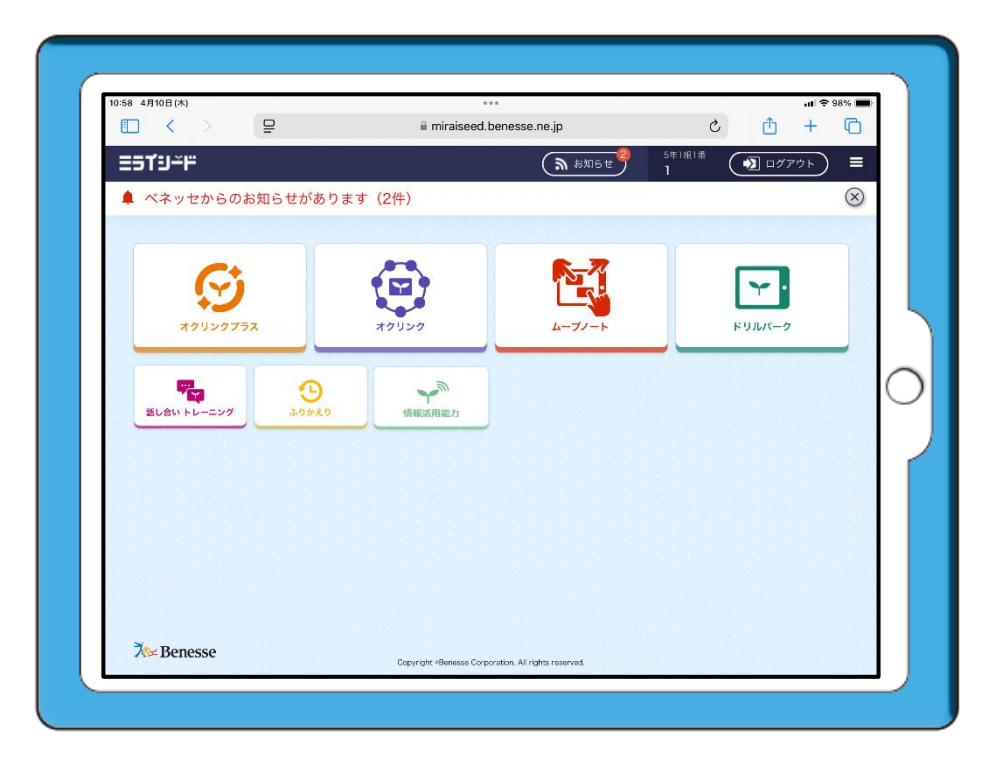

#### ● ミライシードの学習用アプリの概要

| 名称                   | おもな機能                                                                     |  |  |
|----------------------|---------------------------------------------------------------------------|--|--|
| オクリンク                | カードを作成し、友達同士でカードを共有。<br>グループで思考することで協働的な学びが可能                             |  |  |
| ムーブノート               | 個人の意見を瞬時にクラス全体に共有。他者の意見<br>を取り入れながら自分の意見を見直し新しい気づ<br>き・発見を生み出す、全員参加の授業が可能 |  |  |
| <b>ジ</b><br>メクリンクプラス | オクリンクとムーブノートの機能を統合<br>児童・生徒の協働学習・個別学習・振り返りを充実<br>させ,児童・生徒の主体的な学びを支援       |  |  |
| ドリルパーク               | 教科書や問題特性に合わせた出題・解答形式の個別<br>学習用ドリル 家庭学習にも利用可能                              |  |  |

ミライシードを利用するためには、「パスワード」が必要となります。

お手元に「パスワード管理シート:小学校用」を用意してから,「6 はじめにパスワードを決めてください。」(8ページ)へお進みください。

# はじめにパスワードを決めてください。

6

### Google アカウントのパスワードの変更

「Google Workspace for Education」を利用する際のセキュリティ強化のため、貸与時 にお知らせした Google アカウントのパスワードを、児童本人およびご家族のみが知る パスワードに変更していただく必要があります。

次の手順に従って Google アカウントのパスワードを変更してください。

+分に充電された「iPad」と「パスワード管理シート:小学校用」を用意してください。

2 8 文字以上の数字・英字・記号をランダムに組み合わせたパスワードを考えて、
 学校から配付された「パスワード管理シート:小学校用」のくパスワード(パスコード)管理表>内の「Google アカウント」欄(下図の赤枠内)に記述してください。
 ※ 第三者が推測しにくいパスワードを考えてください。

(連番や誕生日などの推測されやすい数字の組み合わせは避けてください。)

| Ţ                              | <重要> パスワード管理シート:小学校用                                                               |
|--------------------------------|------------------------------------------------------------------------------------|
|                                | 学校名 〇〇〇小学校                                                                         |
| 13714 #IE9071 (As              | 学年         組         氏名           1         1         □□□ 大郎                       |
|                                |                                                                                    |
| Pages Numbers Keynote Morie    | Googleアカウントのお知らせ                                                                   |
|                                | 児童用iPadで Google Workstation for Education を使用するときにはGoogle<br>アカウントが必要です。           |
| Clips NHK for School mikan SBR | Googleアカウント Google ID s991120@chofucity.ed.jp                                      |
|                                | (新規発行) 初期パスワード 75384621                                                            |
|                                |                                                                                    |
|                                | パスワードの管理について                                                                       |
|                                | 「児童用iPad保護者向けガイドブック」では、セキュリティ対策としてGoogleアカウントやミライシードの初期パフロードの変更および児童用iPadのパフロードの設定 |
|                                | をお願いしています。                                                                         |
|                                | パスワード (パスコード) を変更したときやGoogleアカウントを忘れたときに備えて<br>このシーマング家店内の安全かつ目つけやすい場所に保管をお願いします。  |
|                                | <b>2</b>                                                                           |
|                                | <b>変更(設定)したパスワード(パスコード)の記録</b>                                                     |
|                                | 1回目 2回目 3回目                                                                        |
|                                | Google アカウント a3765m26                                                              |
|                                | ミライシード                                                                             |
|                                | 児童用iPad                                                                            |

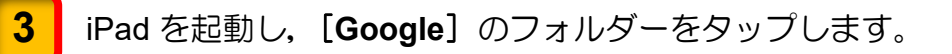

4

【**Google**】のフォルダー内の【**ドライブ**】のアイコンをタップします。

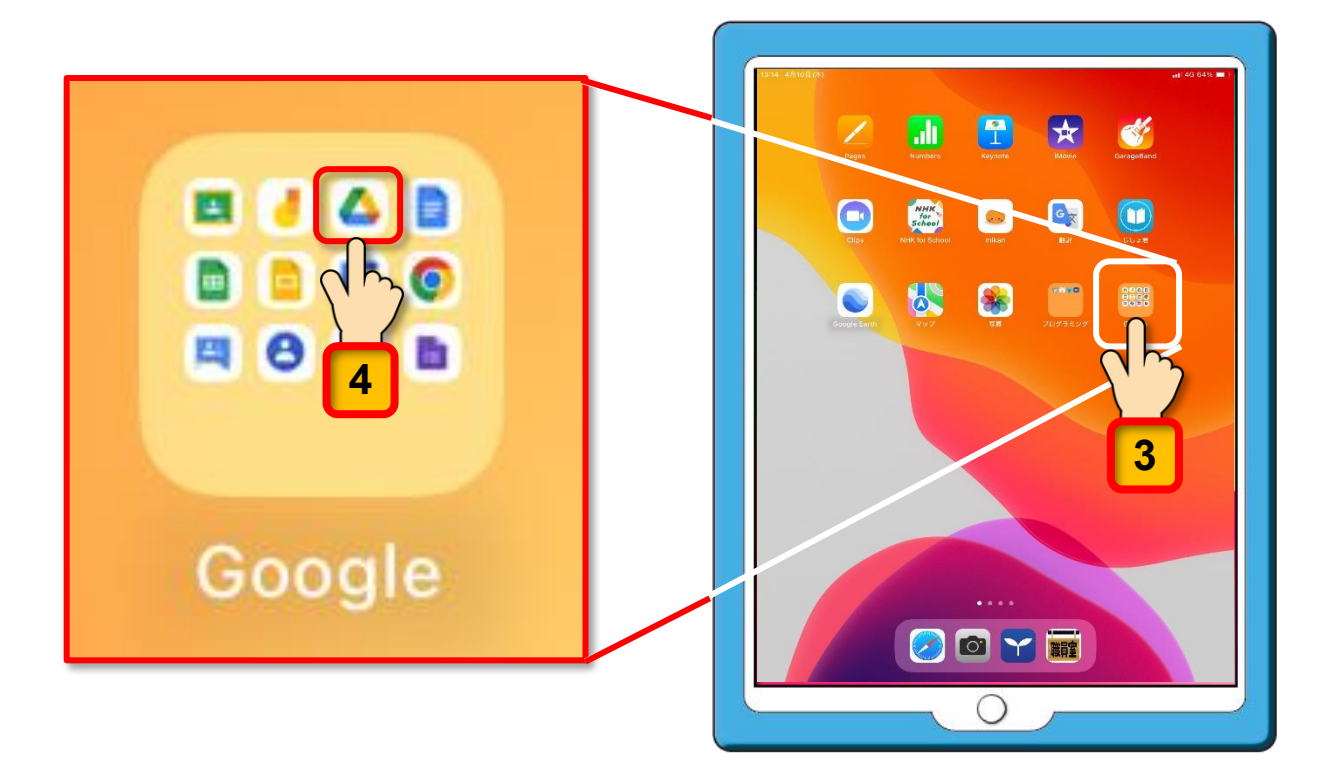

[ドライブ] のログイン画面が表示されます。

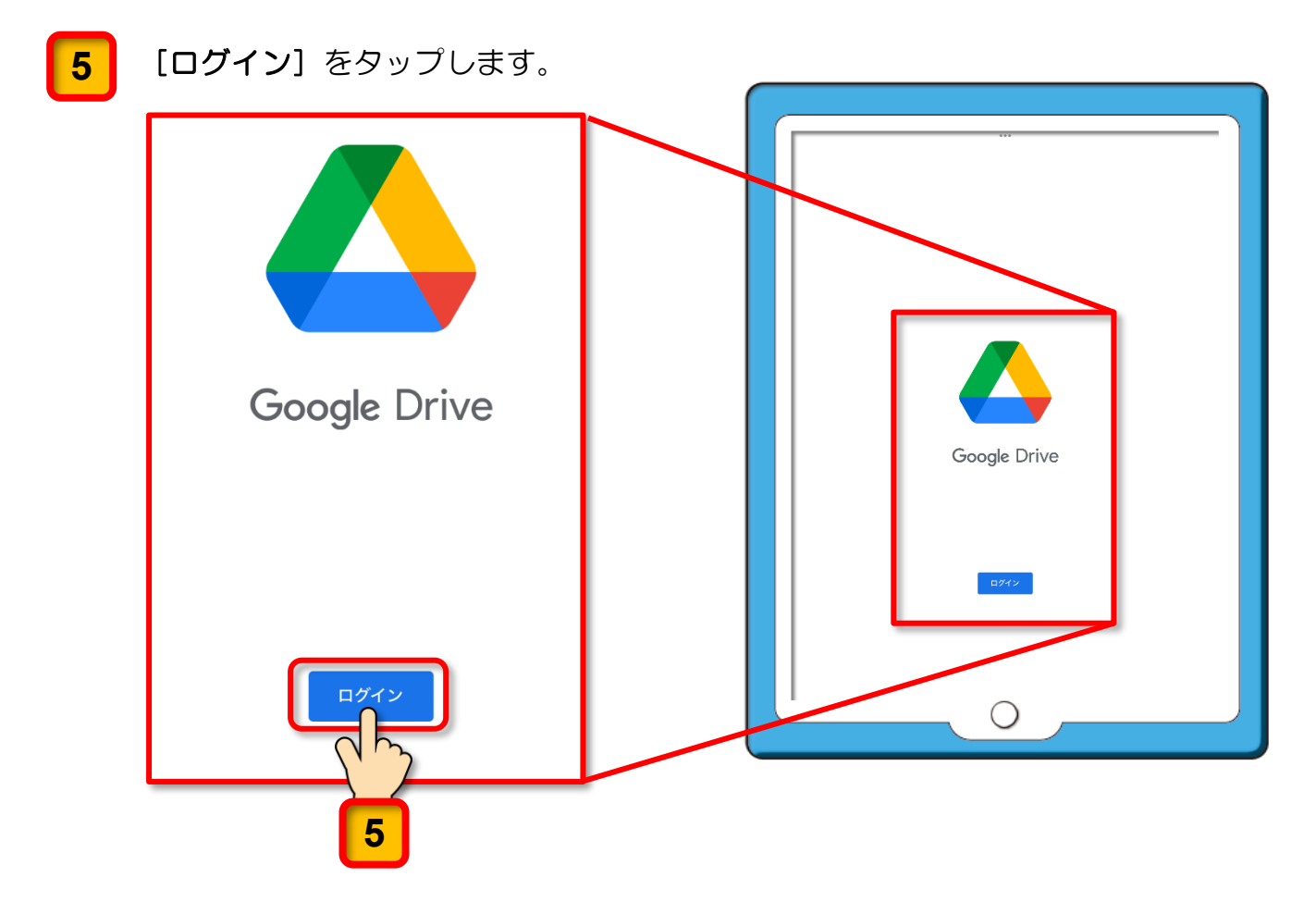

「"ドライブ"がサインインのために"google.com"を使用しようとしています。」と いうメッセージが表示されます。

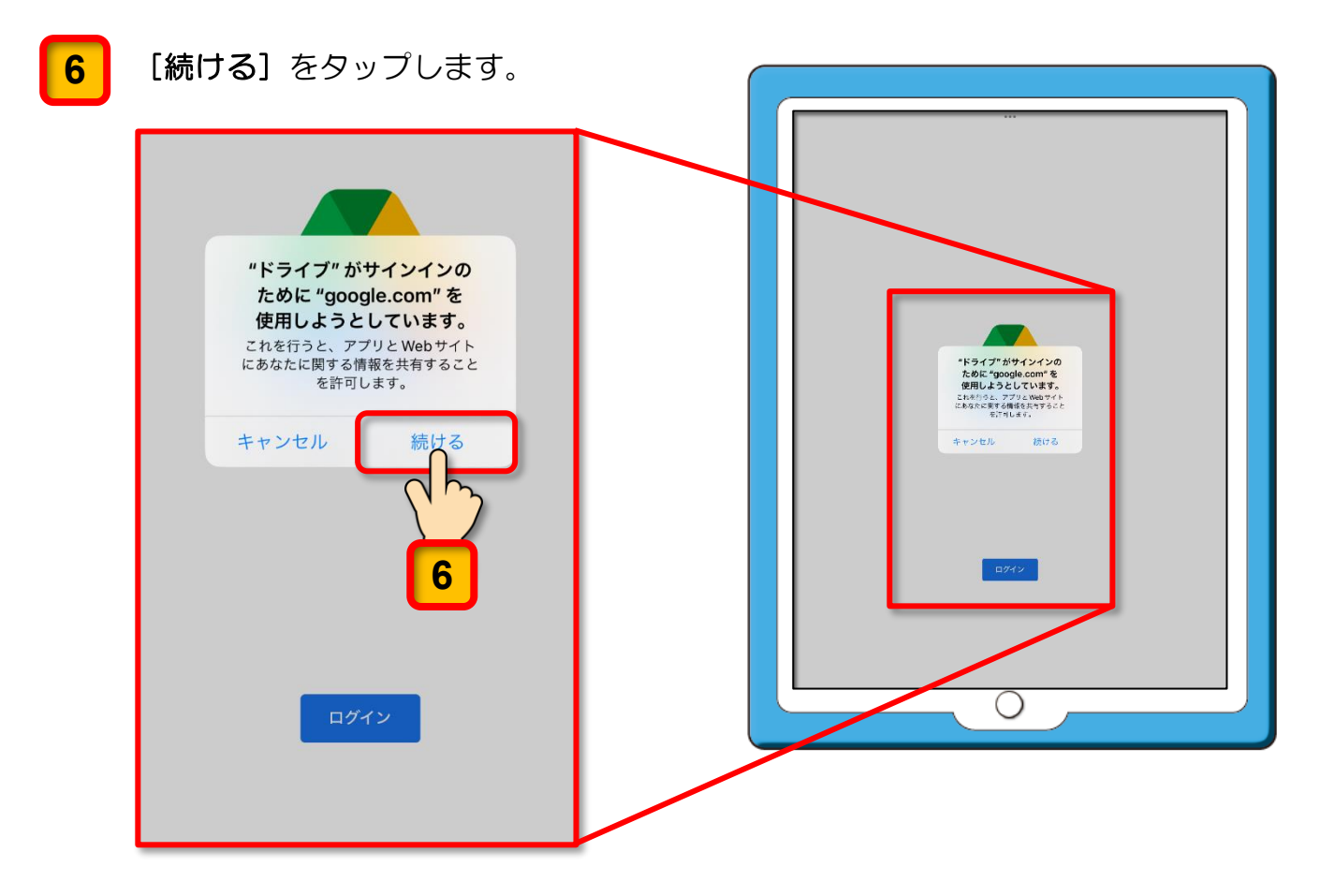

Google アカウントを使用して Google のサービスにログインする画面が表示されます。

#### [メールアドレスまたは電話番号]の入力欄を確認してください。

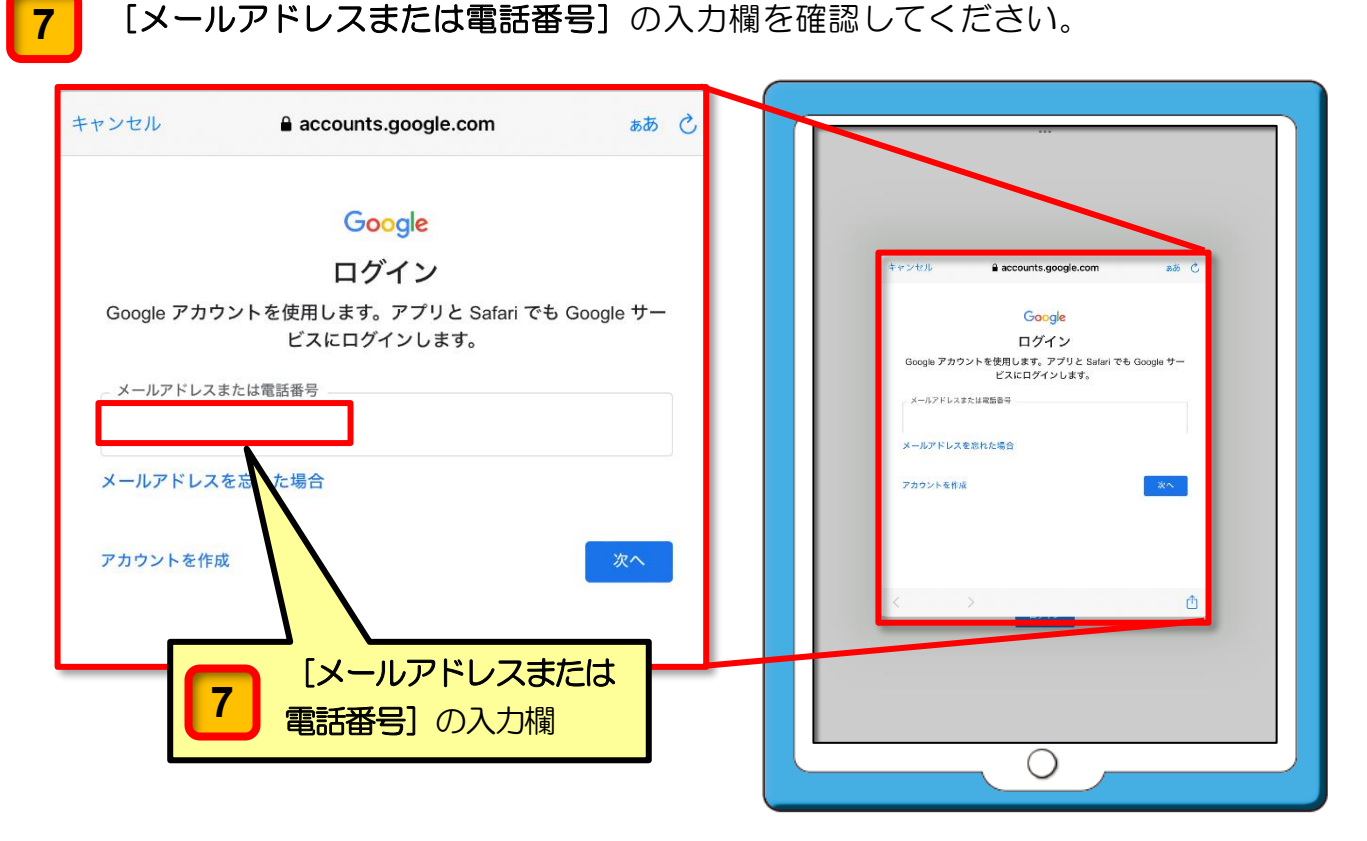

[メールアドレスまたは電話番号]の入力欄に「パスワード管理シート」に記載され ている Google ID を入力してください。

Google ID を入力したら、[次へ] をタップしてください。

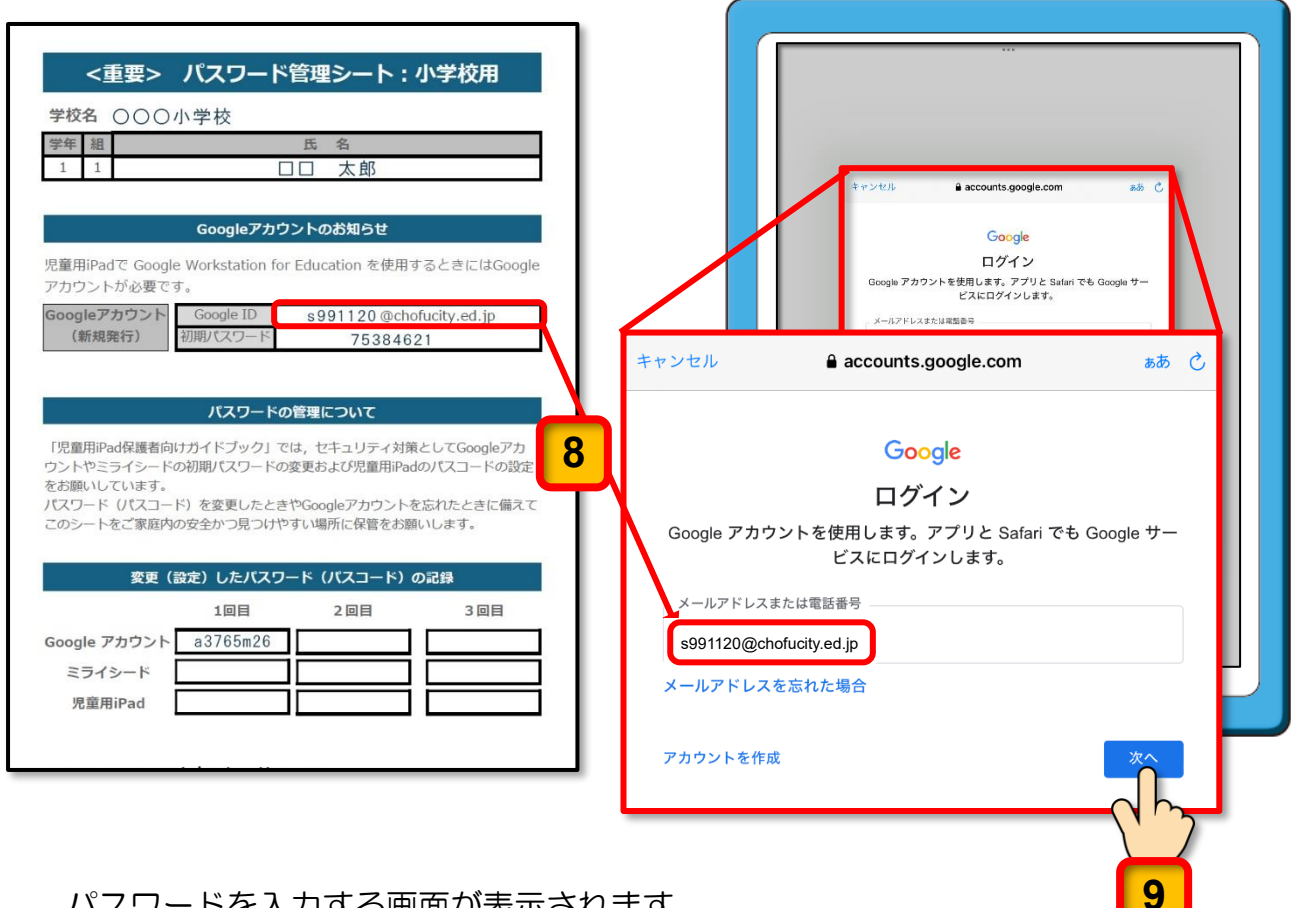

パスワードを入力する画面が表示されます。

10

8

9

[パスワード]の入力欄を確認してください。

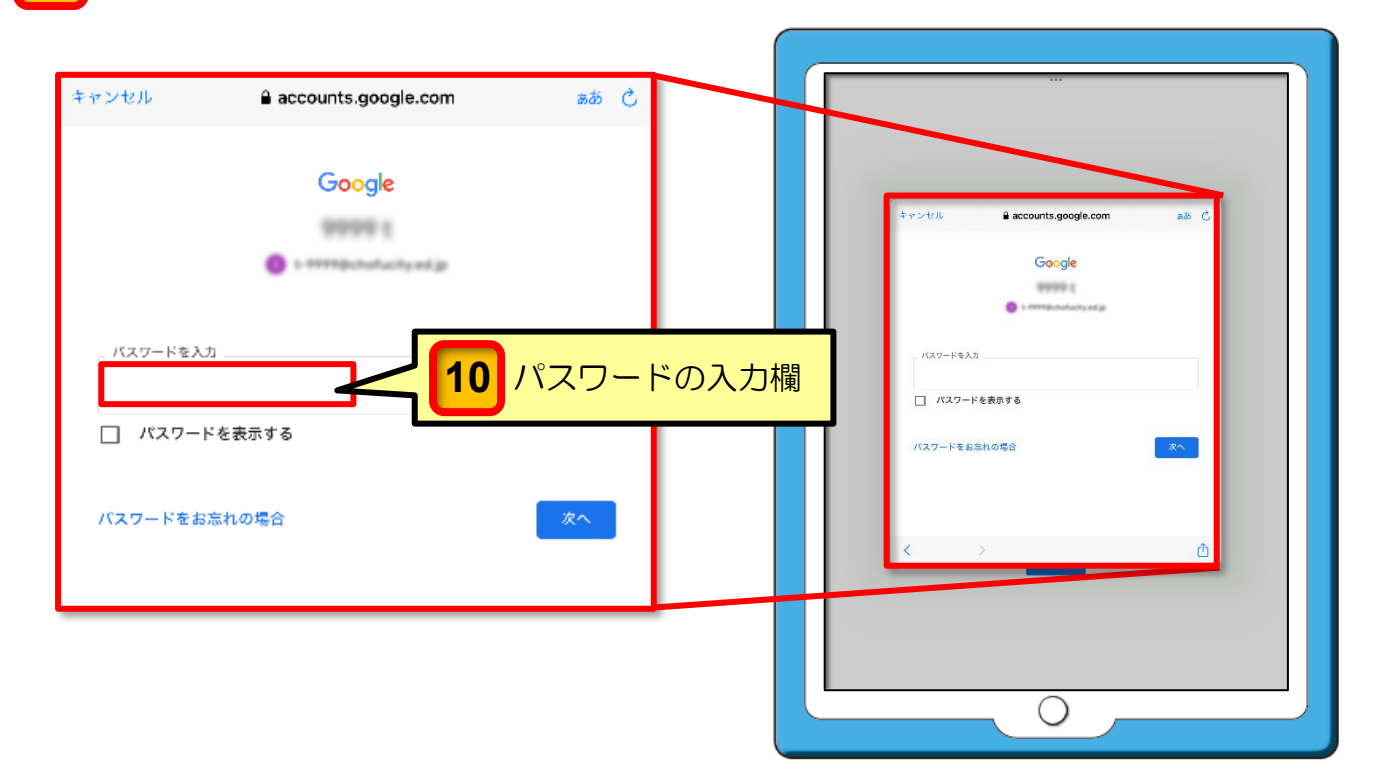

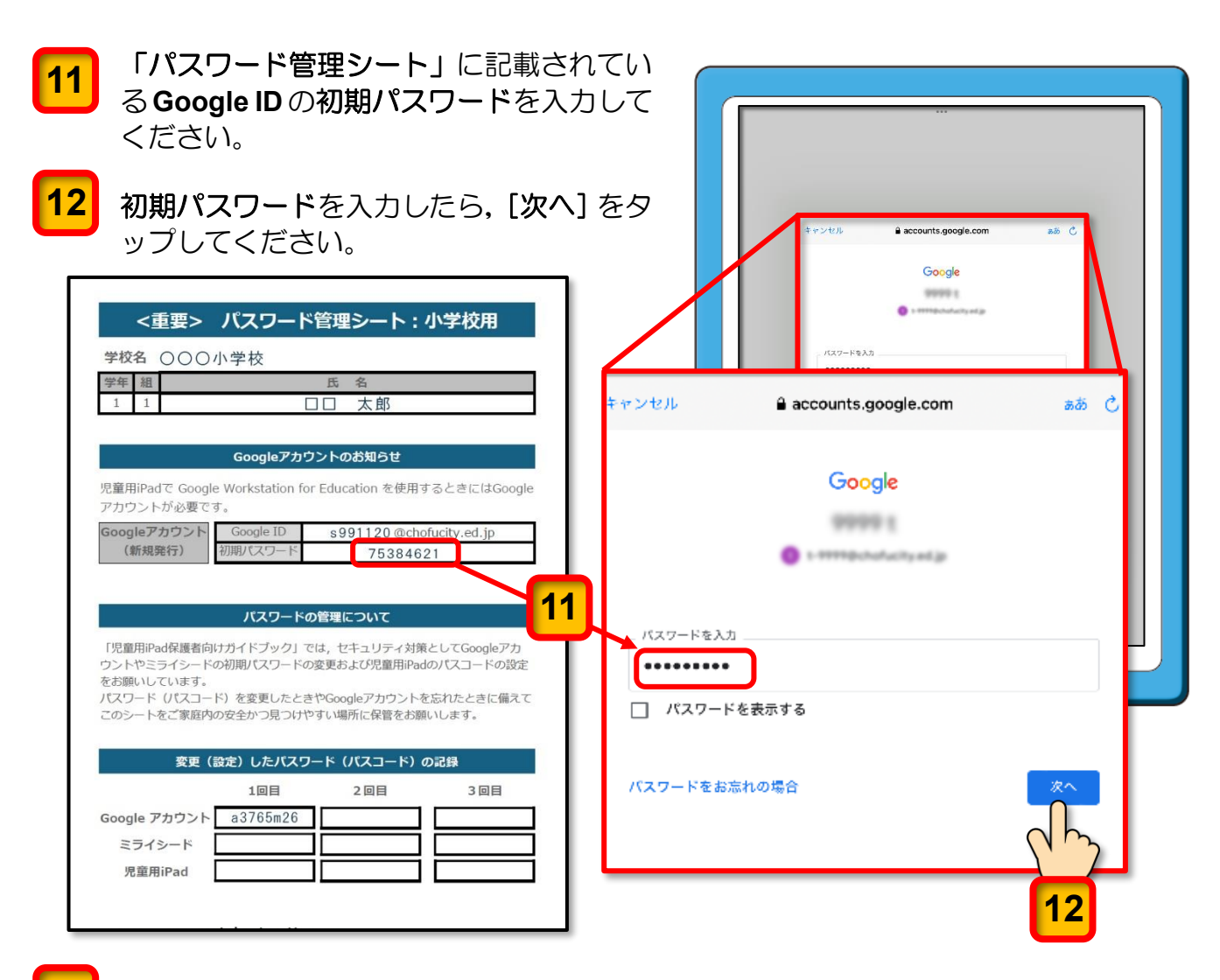

13 新しく Google アカウントを利用する際の規約が表示されます。規約が記述されている部分を下から上へスワイプしながら一読し、記述内容を確認できたら、規約欄の最後に表示される [理解しました] ボタンをタップしてください。

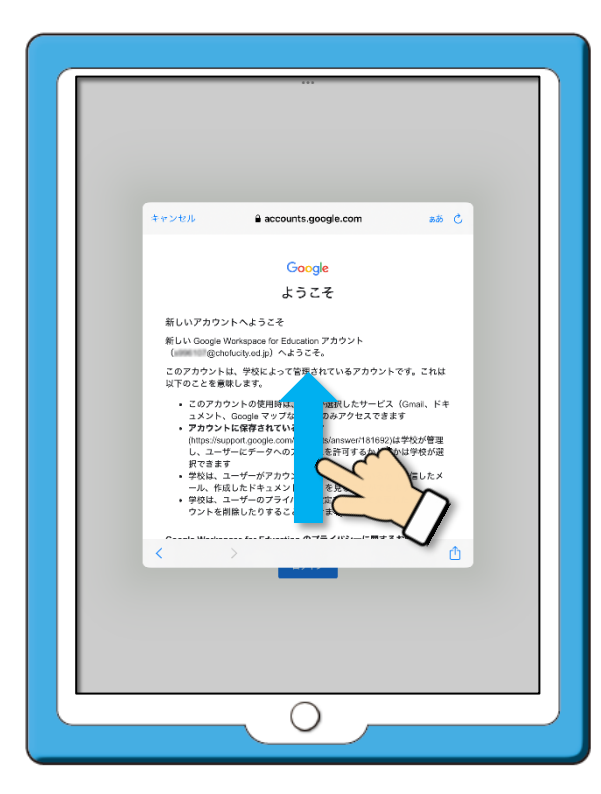

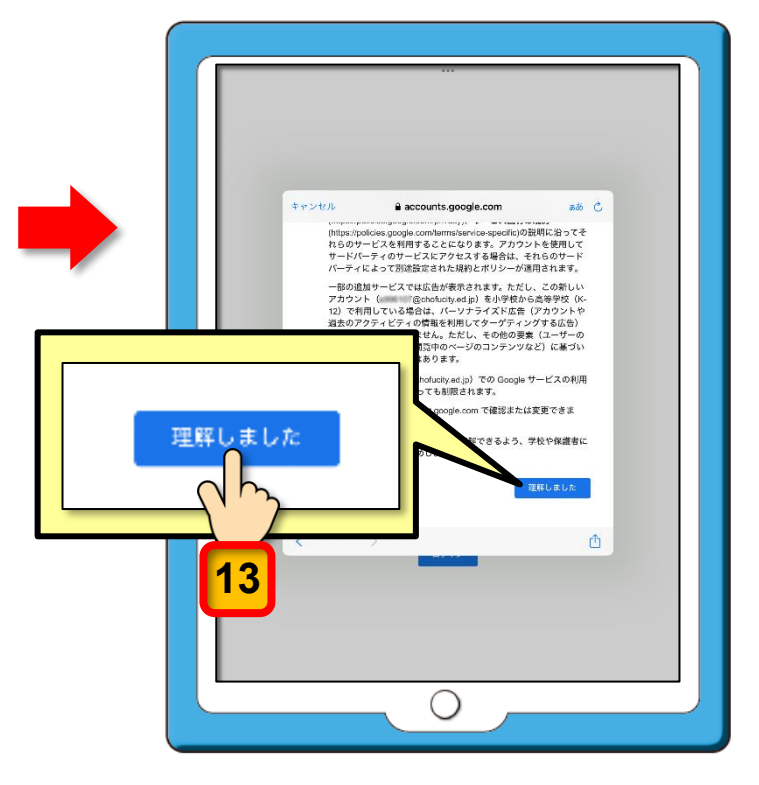

新しいパスワードを作成するページが表示されます。

- 14 [パスワードの作成]の入力欄に 8 ページの 2 の操作で「パスワード管理シート: 小学校用」のくパスワード (パスコード)管理表>内の「Google アカウント」欄に 記述したパスワードを入力します。
- 15 「確認」の入力欄に同じパスワードを入力します。
  - ※ [**パスワードを表示します**]の〇(チェックボックス)にチェックを入れるとパス ワードが表示されます。

16 新しいパスワードの入力が完了したら、[次へ] ボタンをタップします。

| 学年     祖     氏     名       1     1     □     太郎         Googleアカウントのお知らせ       児童用IPadで Google Workstation for Education を使用するときにはGoogle       アカウントが必要です。     Google ID     \$991120 @chofucity.ed.jp       (新規発行)     初期パスワード     75384621 | ようこそ<br>④ tribleOptionAccityseはjit<br>安全な17.27~Fの印成<br>他のシュプザイトで使用していない安全なパスワードを新たに作成してく<br>ださい<br>パスワードの日成<br>・・・・・・・・・・・・・・・・・・・・・・・・・・・・・・・・・・・・ |
|----------------------------------------------------------------------------------------------------|----------------------------------------------------------------------------------------------------|
| パスワードの管理について<br>「児童用iPad保護者向けガイドブック」では、セキュリティ対策としてGoogleアカ<br>ウントやミライシードの初期パスワードの変更および児童用iPadのパスコードの設定<br>をお願いしています。<br>パスワード (パスコード)を変更したときやGoogleアカウントを忘れたときに備えて<br>このシートをご家庭内の安全かつ見つけやすい場所に保管をお願いします。                                     | キャンセル 🔒 accounts.google.com ああ Ċ<br>Google<br>ようこそ<br>© s996107@chofucity.ed.jp                                                                     |
| 安更(設定)したパスワード(パスコード)の記録       1回目     2回日     3回日       Google アカウント     a3765m26                                                                                                    | 安全なパスワードの作成<br>他のウェブサイトで使用していない安全なパスワードを新たに作成してください<br>パスワードの作成<br>・・・・・・・・・・・・・・・・・・・・・・・・・・・・・・・・・・・・                                             |
| パスワード入力時のエラ<br>「パスワードは 8 文字以上で設定してく                                                                                                    | <b>ラーメッセージについて ださい</b>                                                                                                    |
| 「パスワードが一致しません。もう一度                                                                                                    | お試しください。」                                                                                                    |

[ドライブ]のページが表示されます。ここまでの操作で,Google アカウントの初期パス ワードを児童本人及びご家族のみが知るパスワードに変更することができました。

次回から、変更したパスワードを使用してログインしてください。

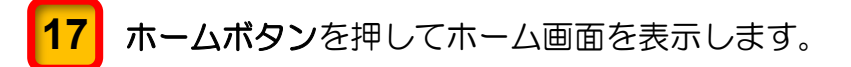

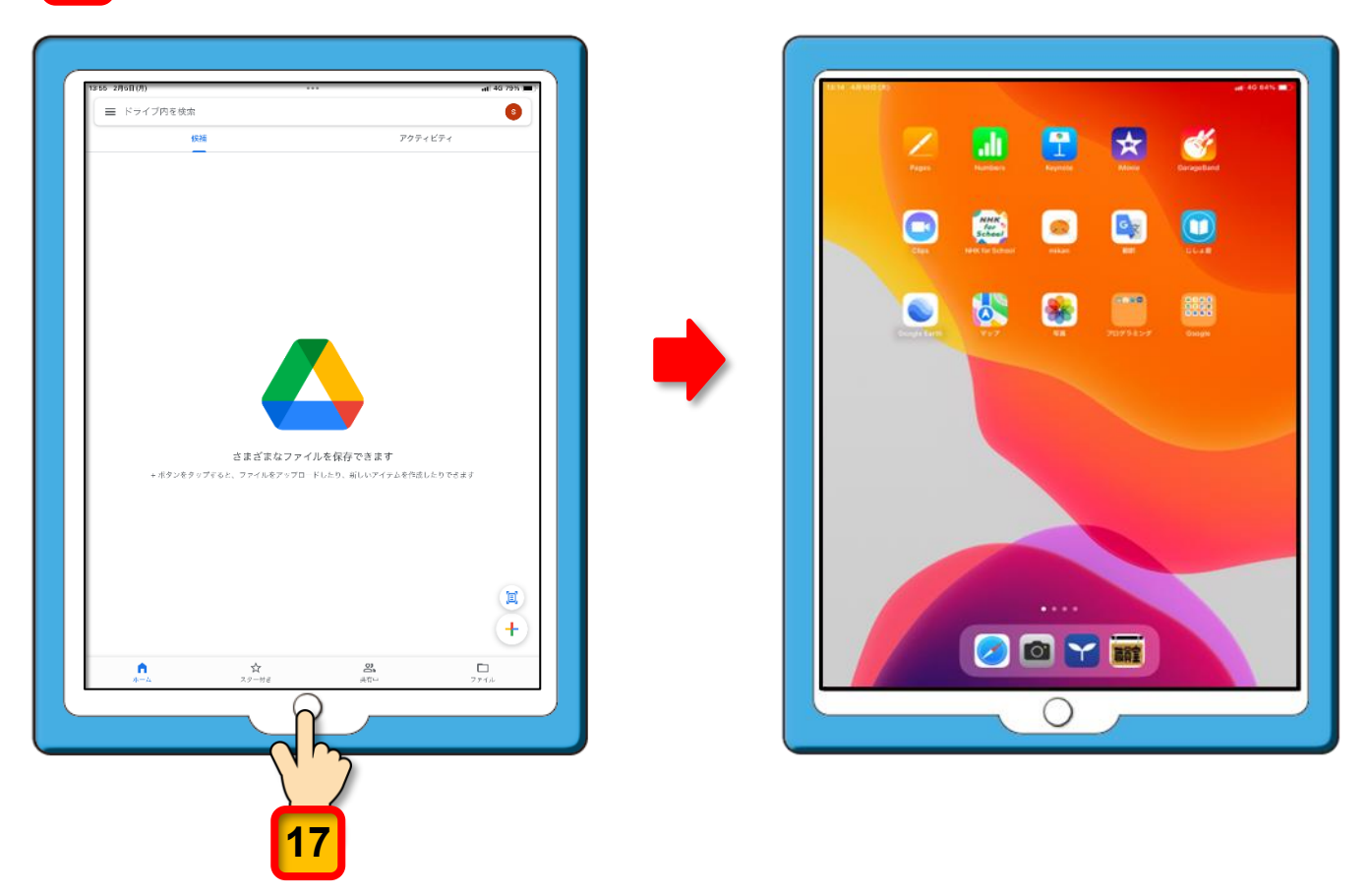

ここまでの操作で,Google アカウントのパスワードの変更作業は終了です。

パスワードを記入した「パスワード管理シート:小学校用」はパスワードを忘れたときに 備えて、ご家庭で大切に保管してください。

|                                                                                                    | <重要> バスワード管理シート:小学校用<br>学校名 ○○○小学校<br><u>等年 頃 氏 名</u><br>1 1 □ □□ 大部<br>Googleアカワントのお知らせ                                                                                                    |                                           |
|----------------------------------------------------------------------------------------------------|----------------------------------------------------------------------------------------------------|-------------------------------------------|
| Normal Sector Sector Se | 地址相応はてのcogle Workstation for Education を用けまときにはGoogle<br>アカウンドが参考です。 Google アカウント<br>(新規長行)<br>「Coogle D 6991120 命ためれにけy.ed.jp<br>100/CZワード 75384621<br>パスワードの管理について<br>「SI用料PadV編著船けカイドブック」では、セキュリティ対策としてGoogleアカ<br>ウンドやミテイラードの範疇(スワードの変更れよび思想用iPedの/Cスコードの激変<br>を運動しています。 |                                           |
|                                                                                                    | バスワード 0 (バス) ード) 考察型にたさなY600gleアガウントを忘れたささに得えて<br>このシートをご意識的の安全かつ見つけりでい 場所に必要な説いいます。<br>まて (協定) したパスワード (バスコード) のご作<br>1回目 2回目 2回目<br>Google アガウント <u>a3765m26</u><br>ミライシード<br>児童用iPad                                                                                      | 万が一, パスワードがわ<br>からなくなったときは<br>担任にご連絡ください。 |

## ミライシードのパスワードの変更

ミライシードを使用する際のセキュリティ強化のため、あらかじめログインパスワードとして設定されている「**1111**」の初期パスワードを、児童本人およびご家族のみが知るパスワードに変更していただく必要があります。

※ ミライシードは iPad を横向きで使用するようになっています。

ミライシードのパスワードを変更する手順は次のとおりです。

1 +分に充電された「iPad」と「パスワード管理シート:小学校用」を用意してください。

2 最小4個、最大8個までの数字をランダムに組み合わせたパスワードを考えて、
 学校から配付された「パスワード管理シート:小学校用」のくパスワード(パスコード)管理表>内の「ミライシード」欄(下図の赤枠内)に記述してください。
 ※ 第三者が推測しにくいパスワードを考えてください。

(連番や誕生日などの推測されやすい数字の組み合わせは避けてください。)

|                                                                                                    | < <tr>         &lt;重要&gt;         パスワード管理シート:小学校用           学校名         〇〇〇小学校           学年         組</tr>                                                                                                    |
|----------------------------------------------------------------------------------------------------|----------------------------------------------------------------------------------------------------|
|                                                                                                    |                                                                                                    |
| ELER LA REDUCT.<br>Page Results<br>Page Results | 1       1       □□ 太郎         Googleアカウントのお知らせ         児童用iPadで Google Workstation for Education を使用するときにはGoogle         アカウントが必要です。       Google ID       \$991120 @chofucity.ed.jp         (新規発行)       初期パスワード       75384621            |
| Coulture V2 RA 2029.8.22 Own                                                                                                    | パスワードの管理について<br>「児童用iPad保護者向けガイドブック」では、セキュリティ対策としてGoogleアカ<br>ウントやミライシードの初期パスワードの変更および児童用iPadのパスコードの設定<br>をお願いしています。<br>パスワード (パスコード)を変更したときやGoogleアカウントを忘れたときに備えて<br>このシートをご家庭内の安全かつ見つけやすい場所に保管をお願いします。<br>2<br>変更 (設定) したパスワード (パスコード)の記録 |
|                                                                                                    | 1回目     2回目     3回目       Google アカウント     a3765m26                                                                                                    |

3 iPad を起動して「ミライシード」 Y のアイコンをタップします。「ミライシード」の アイコンは, iPad のドック(画面の下部)に固定されています。

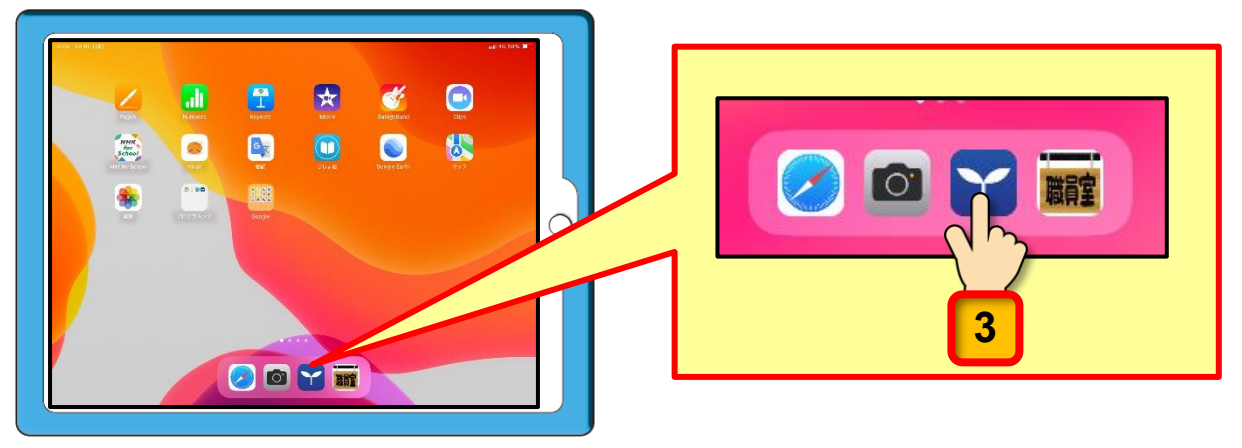

「ミライシード」のスタート画面が表示されます。

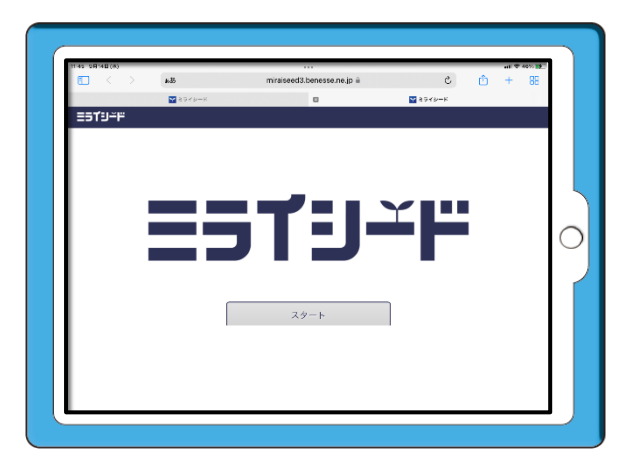

ここからは、iPad に表示されるミライシードの画面のみを使用して解説を進めます。

**4** [スタート] ボタンをタップします。

|          | minalseeus.k | benesse.ne.jp 🖬 | (        | C | Ċ | + | 88 |
|----------|--------------|-----------------|----------|---|---|---|----|
| ▼ ミライシード |              | ×               | ₩ ミライシート | ۴ |   |   |    |
|          |              |                 |          |   |   |   |    |
|          |              |                 |          |   |   |   |    |
|          |              |                 |          |   |   |   |    |
|          |              |                 |          |   |   |   |    |
|          |              |                 | _        |   |   |   |    |
|          |              |                 |          |   |   |   |    |
|          |              |                 |          |   |   |   |    |
|          |              |                 |          |   |   |   |    |
|          | 4            |                 |          |   |   |   |    |
|          | Q,           |                 |          |   |   |   |    |
|          | W Z9         | - <b>ト</b>      |          |   |   |   |    |
|          | ¥ 2719-K     | ₹ 574»-K        |          |   |   |   |    |

[学年(がくねん)・組(くみ)] ボタンをタップします。

|        | ъあ                                                                          | miraiseed3.benesse.ne.jp 🔒 | S | ᠿ | + |  |
|--------|-----------------------------------------------------------------------------|----------------------------|---|---|---|--|
| ≡รтย∸ฅ |                                                                             |                            |   |   |   |  |
|        | <ul> <li>ログインがめん</li> <li>学年 (がくねん) ・組</li> <li>しゅうごう</li> <li>5</li> </ul> | l (< み)<br>//スワード          |   |   |   |  |
|        |                                                                             |                            |   |   |   |  |

5

#### 6 児童が在学する「**がくねん」**と「**くみ」**をタップします。 この解説では例として「1年」・「指導室組」をタップしています。

|     | < >   | ぁあ |      | miraiseed3 | 3.benesse.ne.jp 🔒 |      | S  | ᠿ | + |   |
|-----|-------|----|------|------------|-------------------|------|----|---|---|---|
| 351 | ſIJ∸Ħ |    |      |            |                   |      |    |   |   |   |
|     |       |    |      |            |                   |      |    |   |   |   |
|     |       |    |      |            |                   |      |    |   |   |   |
|     |       |    | ~~~~ | ,          |                   |      |    |   |   | ⊗ |
|     | がくねん  |    |      |            |                   |      |    |   |   |   |
|     | 126   |    | 2年   | 3年         | 4年                | 5年   | 6年 |   |   | 1 |
|     |       |    | LT   | 0.1        | 14                | 0-1- | 0+ |   |   |   |
|     |       |    |      |            | •                 |      |    |   |   |   |
|     | 6     |    | 2組   | 指導室組       |                   |      |    |   |   |   |
|     |       | )  |      |            |                   |      |    |   |   |   |
|     |       |    |      |            |                   |      |    |   |   |   |
|     |       |    |      |            |                   |      |    |   |   |   |
|     |       |    |      |            |                   |      |    |   |   |   |

「がくねん」と「くみ」の選択が終わると、ログイン画面に戻ります。

7 「がくねん」と「くみ」が正しいことを確認してください。 間違っている場合は、「学年(がくねん)・組(くみ)」ボタンをタップすると、再度「が くねん」と「くみ」を選択する画面が表示されるので、正しい「がくねん」と「くみ」 を選択してください。

8 「がくねん」と「くみ」が正しいことを確認できたら, [しゅっせきばんごう]の枠線 内をタップします。

|        | ぁあ    | miraiseed3.benesse.ne.jp | S | ᠿ | + |  |
|--------|-------|--------------------------|---|---|---|--|
| ≡st9≚۴ |       |                          |   |   |   |  |
|        |       |                          |   |   |   |  |
|        |       |                          |   |   |   |  |
|        | 🔓 ログイ | ンがめん                     |   |   |   |  |
|        | 学年    | (がくねん)・組(くみ) 1ねん指導室組 4 7 |   |   |   |  |
|        |       | *きばんごう パスワード             | ] |   |   |  |
|        | 8     | ок                       |   |   |   |  |

「しゅっせきばんごう」を入力する画面が表示されます。

9

児童の出席番号を入力したら, [けってい] ボタンをタップします。 この説明では例として「1」を入力しています。(出席番号1番)

| G □ /** しゅっせきばんごうをにゅうりょくしてください |  |
|--------------------------------|--|
|                                |  |
|                                |  |
|                                |  |
| 9 けってい キャンセル                   |  |

「しゅっせきばんごう」が入力されたログイン画面にもどります。

10 [パスワード]の枠線内をタップします。

|                 | ぁあ | miraiseed3.benesse.ne.jp 🔒                                                       | S | Û | + | 88 |
|-----------------|----|----------------------------------------------------------------------------------|---|---|---|----|
| =51J∓ <u></u> # |    |                                                                                  |   |   |   |    |
|                 |    |                                                                                  |   |   |   |    |
|                 |    |                                                                                  |   |   |   |    |
|                 | G  | ログインがめん                                                                          |   |   |   |    |
|                 |    | 学年(がくねん)・組(くみ) 1ねん指導室組                                                           |   |   |   |    |
|                 |    | しゅっせきばんごう         パスワード           1         ・・・・・・・・・・・・・・・・・・・・・・・・・・・・・・・・・・・・ |   |   |   |    |
|                 |    | ок 10                                                                            |   |   |   |    |

「パスワード」を入力する画面が表示されます。

11 「パスワード」は「1111」を入力します。 ※ ミライシードを始めて利用するときのために初期パスワードとして「1111」を設定しています。

「パスワード」を入力していくと、入力された順に数字が\*に変わります。

12 「パスワード」を入力したら, [けってい] ボタンをタップします。

| パスワードをにゅうりょくしてください<br>11 ****                               |  |
|-------------------------------------------------------------|--|
| A B C D E F 1 2 3<br>G H I J K L 4 5 6<br>M N O P Q R 7 8 9 |  |
| STUVWX O<br>YZ                                              |  |
| 12 けってい キャンセル                                               |  |

「しゅっせきばんごう」と「パスワード」が入力されたログイン画面にもどります。

**13** [OK] ボタンをタップします。

|         | ぁあ | miraiseed3.benesse.ne.jp              | C | Û | + |  |
|---------|----|---------------------------------------|---|---|---|--|
| =51°9∸F |    |                                       |   |   |   |  |
|         |    |                                       |   |   |   |  |
|         |    |                                       |   |   |   |  |
|         | Ĝ  | ログインがめん                               |   |   |   |  |
|         |    | 学年(がくねん)・組(くみ) 1ねん指導室組                |   |   |   |  |
|         |    | しゅっせきばんごう     パスワード       1     ●●●●● |   |   |   |  |
|         |    | 13ок                                  |   |   |   |  |

ミライシードの画面が表示されます。

14 ミライシードのトップページの右上端にある [三本線 📃 ] をタップします。

| ≡513∓ <u></u> # |                          | <b>る</b> お知らせ 2               |        |
|-----------------|--------------------------|-------------------------------|--------|
| ↓ ベネッセからのお知ら†   | せがあります(2件)               |                               | $\sim$ |
|                 |                          |                               |        |
|                 |                          |                               |        |
| オクリンクプラス        | オクリンク                    | ムーブノート                        | ドリルパーク |
|                 |                          |                               |        |
|                 |                          |                               |        |
|                 | інтядлівсл               |                               |        |
|                 |                          |                               |        |
|                 |                          |                               |        |
|                 |                          |                               |        |
|                 |                          |                               |        |
|                 |                          |                               |        |
| 🔭 Benesse       | Copyright ©Benesse Corpo | oration. All rights reserved. |        |

パスワードを変更するメニューが表示されます。

**15** [パスワードへんこう] をタップします。

| H | ゴリード 調布小学校            |                                      | <b>ک</b> تھی ک |             | <ul> <li></li></ul> |
|---|-----------------------|--------------------------------------|----------------|-------------|---------------------|
| ۰ | ベネッセからのお知らせ           |                                      | <b>15</b>      | 🎾 バスワードへんこう |                     |
|   |                       |                                      |                |             |                     |
|   | <b>そう</b><br>オクリンクプラス | <b>لا ک</b><br>۲۵۷۶۵                 | ムーブノート         |             | <b>ドリルバー</b> ク      |
|   | 話し合い トレーニング           | <ul> <li>ひかえり</li> <li>情報</li> </ul> | <b>美用能力</b>    |             |                     |

「パスワード」を変更する画面が表示されます。

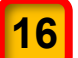

[いまのパスワード] の枠線内をタップします。

| ==דש≚יי                    |  |
|----------------------------|--|
|                            |  |
|                            |  |
| パスワードはすうじ4文字~8文字で入力してください。 |  |
|                            |  |
| 新しいパスワード<br>新しいパスワード       |  |
|                            |  |
| へんこう キャンセル                 |  |
|                            |  |
| -                          |  |

「いまのパスワード」を入力する画面が表示されます。

- 17 「パスワード」は「1111」を入力します。 「パスワード」を入力していくと、入力された順に数字が\*に変わります。
- **18** [けってい] ボタンをタップします。

| 17- | パスワードをにゅうりょくしてください。<br>**** | ,<br>, |
|-----|-----------------------------|--------|
| ~   |                             | 2      |
| Y . | GHIJKL 56<br>MNOPQR 789     |        |
| ~   | STUVWX O                    |        |
| 4   |                             | 5      |

「パスワードへんこう」の画面に戻ります。

19

[あたらしいパスワード]の枠線内をタップします。

| =5 <b>1</b> 9≍F |                            |
|-----------------|----------------------------|
|                 |                            |
| · ·             |                            |
|                 | D パスワードへんこう                |
|                 | パスワードはすうじ4文字~8文字で入力してください。 |
|                 | 今のパスワード<br>1111            |
| 7               |                            |
| 19              |                            |
|                 |                            |
|                 |                            |
| A 4             | へんこうキャンセル                  |
| 2               |                            |

「あたらしいパスワード」を入力する画面が表示されます。

- 20 「あたらしいパスワード」として 15 ページの 2 の操作で「パスワード管理シート: 小学校用」のくパスワード(パスコード)管理表>内の「ミライシード」欄に記述した最小4個,最大8個までの数字をランダムに組み合わせたパスワードを入力します。
- 21 あたらしいパスワードを入力したら, [けってい] ボタンをタップします。

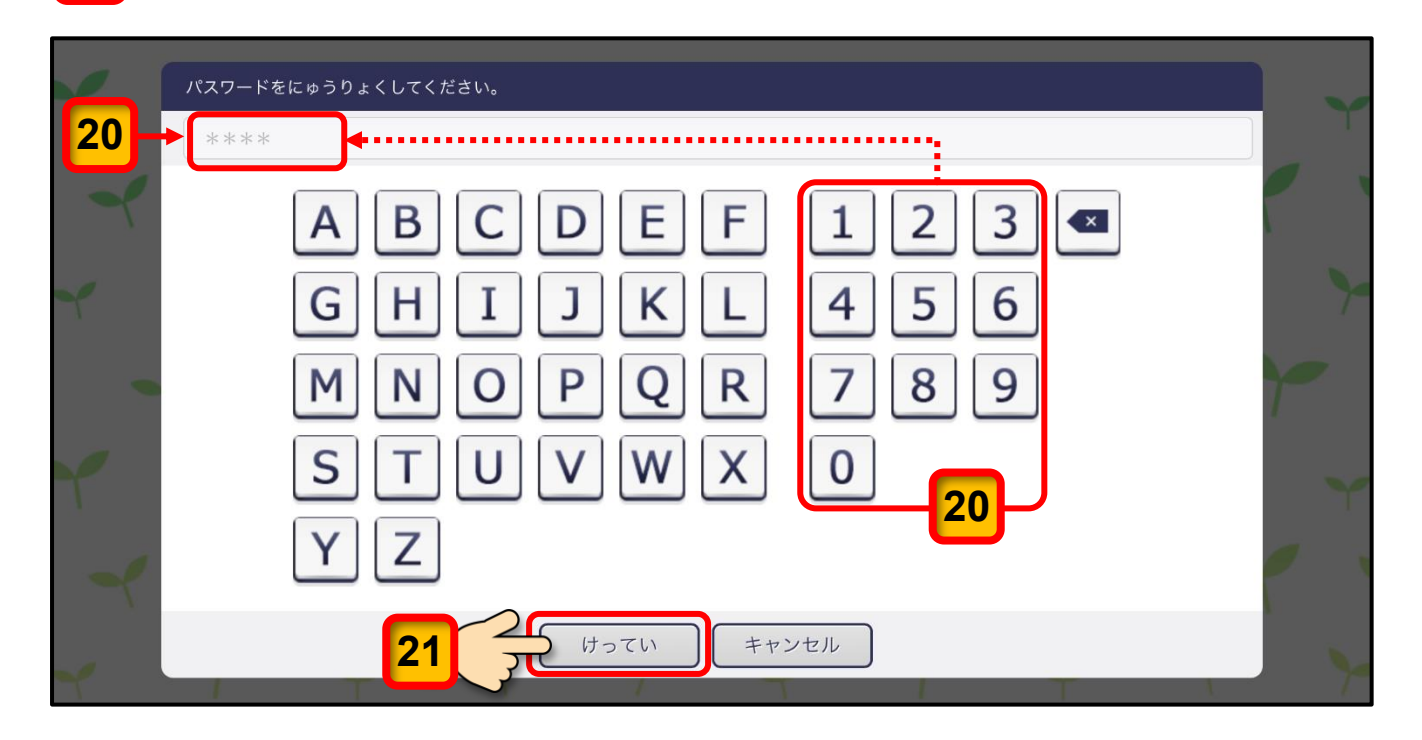

「あたらしいパスワード」を確認する画面が表示されます。

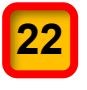

「あたらしいパスワード」の表示が正しいことを確認したら, [へんこう] ボタンをタップします。

|                            | <重要> パスワード管理シート:小学校用                                                                                                    |
|----------------------------|----------------------------------------------------------------------------------------------------|
|                            | 学校名 〇〇〇小学林                                                                                                    |
|                            | 学年 祖     氏 名       1     1                                                                                                    |
| <b>&gt;-</b>               | Googleアカウントのお知らせ                                                                                                    |
| 🥏 📐 🔓 パスワードへんこう            | 児童用iPadで Google Workstation for Education を使用するときにはGoogle<br>アカウントが必要です。<br>Googleアカウント<br>(新規発行) 初期パスワード S991120 @chofucity.ed.jp<br>初期パスワード 75384621                                  |
| パスワードはすうじ4文字~8文字で入力してください。 |                                                                                                    |
| 今のパスワード                    | パスワードの管理について                                                                                                    |
| > 1111                     | 「児童用IPad保護者向けガイドブック」では、セキュリティ対策としてGoogleアカ<br>ウントやミライシードの初期パスワードの変更および児童用IPadのパスコードの設定<br>をお願いしています。<br>パスワード パスコード)を変更したときやGoogleアカウントを忘れたときに備えて<br>このシートをご家庭内の安全かつ見つけやすい場所に保管をお願いします。 |
| 新しいパスワード                   |                                                                                                    |
| 23710568                   | 変更 (設定) したパスワード (パスコード) の記録<br>1回目 2 回目 3 回目                                                                                                    |
|                            | Google アカウント a3765m26                                                                                                    |
|                            | ミライシード 23710568                                                                                                    |
|                            | 児童用iPad                                                                                                    |
| - 22<br>- ^hcj ++>vth      |                                                                                                    |

ミライシードの画面が表示されます。

|                      | a miraiseed.be | enesse.ne.jp      | + 🖞 S             |           |
|----------------------|----------------|-------------------|-------------------|-----------|
| =51′J <sup>_</sup> " |                | ( <b>入</b> お知らせ 2 | 5年1組1番<br>1 ログアウト | ) ≡       |
| 🌲 ベネッセからのお知らせがあり     | )ます(2件)        |                   |                   | $\otimes$ |
|                      |                |                   |                   |           |
| <b>C</b> +           |                | <b>R</b> -7       |                   |           |
|                      |                |                   | ¥.                |           |
| オクリンクプラス             | オクリンク          | ムーブノート            | ドリルパーク            |           |
|                      |                |                   |                   | -         |
| 話し合い トレーニング ふりかえり    | 情報活用能力         |                   |                   | C         |
|                      |                |                   |                   |           |
|                      |                |                   |                   |           |
|                      |                |                   |                   |           |
|                      |                |                   |                   |           |
|                      |                |                   |                   |           |
|                      |                |                   |                   |           |
|                      |                |                   |                   |           |

ここまでの操作で、ミライシードのパスワードを 15 ページの 2 の操作で「パスワード管理シート:小学校用」に記述した「あたらしいパスワード」に変更することができました。

次回から、「あたらしいパスワード」でログインしてください。

「あたらしいパスワード」を記入した「パスワード 管理シート:小学校用」は、パスワードを忘れたとき に備えて、ご家庭で大切に保管してください。

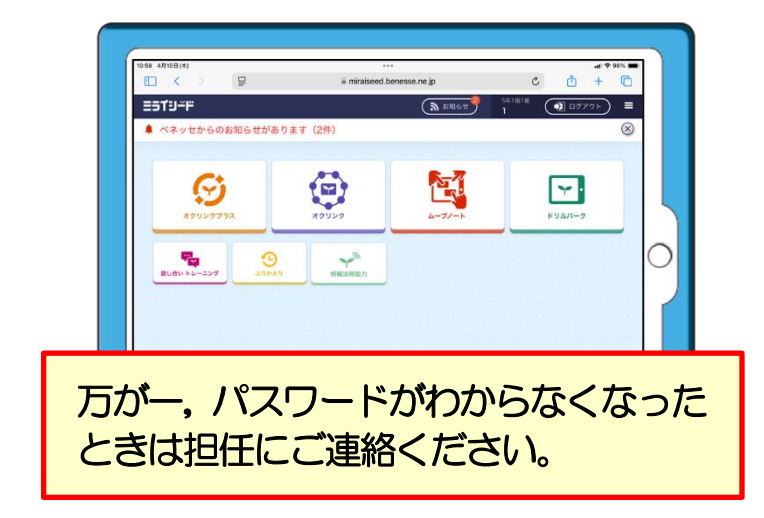

| <重要>                                     | パスワード            | 管理シート:         | 小学校用         |
|------------------------------------------|------------------|----------------|--------------|
| 学校名 〇〇〇/                                 | 小学校              |                |              |
| 学年 組                                     |                  | 氏名             |              |
| 1 1                                      |                  | □ 太郎           |              |
|                                          | Googleアカウ        | ントのお知らせ        |              |
| 児童用iPadで Google                          | Workstation for  | Education を使用す | るときにはGoogle  |
| アカウントが必要です                               | ŀ                |                | 21           |
| Googleアカウント<br>(新規務に)                    | Google ID        | s991120@cho    | fucity.ed.jp |
| (3017/12961))                            |                  | /538462        | 21           |
|                                          |                  |                |              |
|                                          | パスワードの           | 管理について         |              |
| 「児童用iPad保護者向い                            | ナガイドブック」 で       | ま, セキュリティ対策    | としてGoogleアカ  |
| ウントやミライシードの<br>をお願いしています。                | り初期パスワードの        | 変更および児童用iPad   | のパスコードの設定    |
| パスワード パスコート                              | *)を変更したとき        | やGoogleアカウントを  | 忘れたときに備えて    |
| このシートをこ家庭内の                              | り安全かつ見つけや        | すい場所に保管をお願     | いします。        |
| 変更(言                                     | <b>設定)したパスワ-</b> | -ド (バスコード) ゆ   | D記録          |
| 10 10 10 10 10 10 10 10 10 10 10 10 10 1 | 1回目              | 2回目            | 3回目          |
| Google アカウント                             | a3765m26         |                |              |
| ミライシード                                   | 23710568         |                |              |
| 児童用iPad                                  |                  |                |              |

# $\bigcirc$

# iPad のパスコードの設定

iPad のセキュリティを向上させるため, iPad の電源を入れたときや, スリープを解除する ときにはロック画面を表示させ,「パスコード」を入力しなければ他の人が操作できないよ うに設定しておきましょう。

iPad にパスコードを設定する手順は次のとおりです。

1 +分に充電された「iPad」と「パスワード管理シート:小学校用」を用意してください。

2 iPad には4桁または6桁の数字の組み合わせのパスコードを設定することができます。 4桁または6桁の数字の組み合わせのどちらかを決めてから下の枠内に記述してください。 その後、「パスワード管理シート」の「パスワード(パスコード)管理表:小学校用」のくパスワード(パスコード)管理表>内の「児童用 iPad」欄に転記しておきましょう。 ※4桁より6桁のほうがより強固なパスコードとなります。 ※1234や121212などの単純な組み合わせは避けてください。

|                                                                                                    | <重要>       パスワード管理シート:小学校用         学校名       小学校         学年 組       氏 名                                                                                                    |
|----------------------------------------------------------------------------------------------------|----------------------------------------------------------------------------------------------------|
| 100         4000         4000           Image: second second | Googleアカウントのお知らせ       児童用iPadで Google Workstation for Education を使用するときにはGoogle<br>アカウントが必要です。       Googleアカウント<br>(新規発行)     Google ID     @chofucity.ed.jp                                                                                                 |
| $\left  \begin{array}{c} \hline \\ \hline \\ \hline \\ \hline \\ \hline \\ \hline \\ \hline \\ \hline \\ \hline \\ \hline $                                                                                                    | パスワードの管理について         パスワードの管理について         リントやミライシードの初期パスワードの変更および児童用IPadのパスコードの設定をお願いしています。         パスワード (パスコード) を変更したときやGoogleアカウントを忘れたときに備えてこのシートをご家庭内の安全かつ見つけやすい場所に保管をお願いします。         変更 (設定) したパスワード (パスコード)の記録         1回目 2回目 3回目         Google アカウント |
| <ol> <li>パスコードの組み合わせが決まったら、「/</li> <li>(パスコード)管理表」の「児童用 iPad」</li> </ol>                                                                                                    | <sup>ミライシード</sup><br><sup>児童用iPad</sup> 2<br><b>パスワード管理シート」の「パスワード</b><br>欄に転記しておきましょう。                                                                                                    |
| 4 つの数字の組み合わせ                                                                                                    | 6 つの数字の組み合わせ                                                                                                    |

iPad を起動したら、[設定] アイコンをタップします。

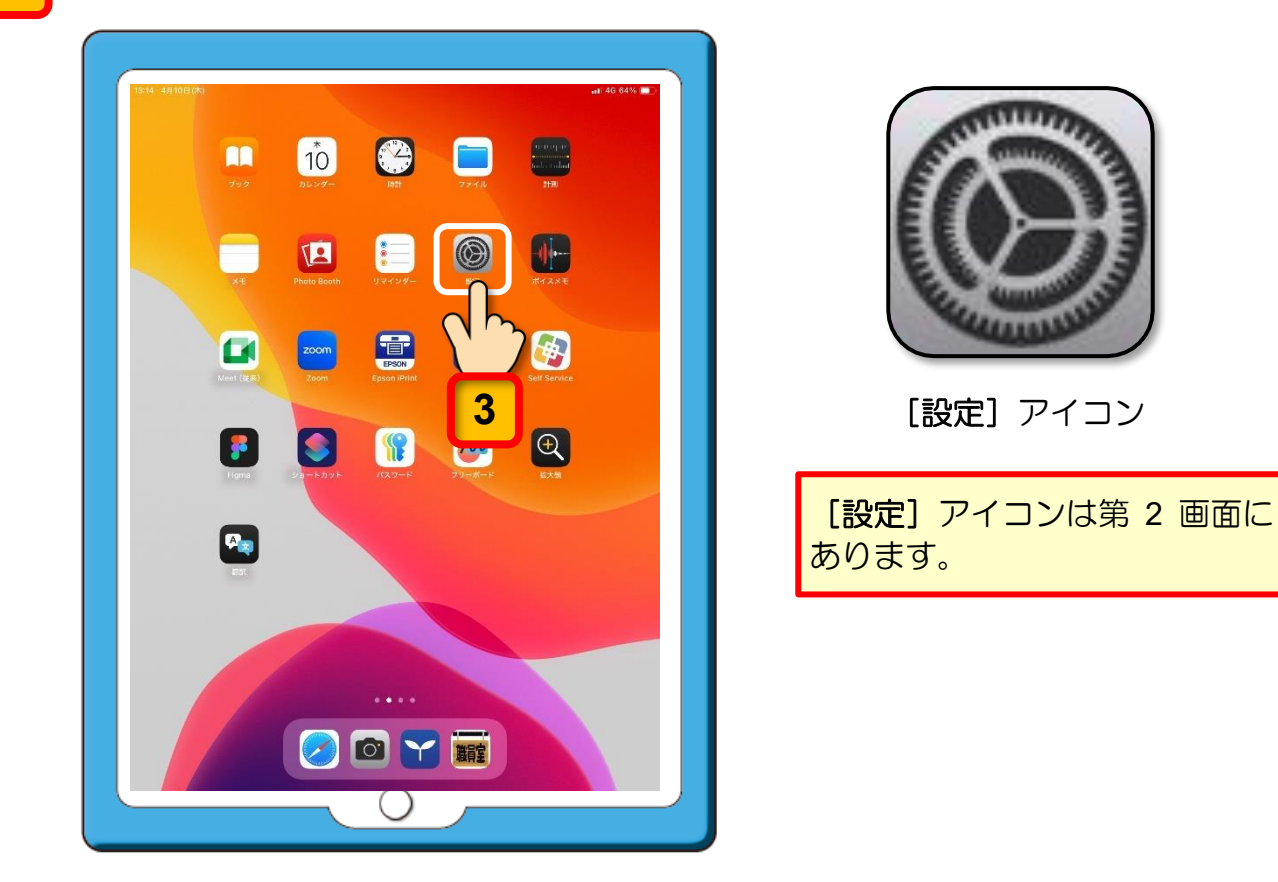

[設定]の画面が表示されます。

4 左側の設定メニューー覧に [Touch ID とパスコード] が表示されるまで、下から上に スワイプします。

|                                                                                     | 一般                |             | 設定                                                               |
|-------------------------------------------------------------------------------------|-------------------|-------------|------------------------------------------------------------------|
| 設定                                                                                  | 情報                |             | 【】 通知                                                            |
| Q 検索                                                                                | ソフトウェアアップデート      | >           | ● ***                                                            |
| このiPadは調布市教育委員会によって監視およ<br>び管理されています。 デバイスの監視に倒する詳<br>しい情報…                         | AirPlay と Handoff | >           | <ul> <li>集中モード</li> <li>スクリーンタイ</li> </ul>                       |
| iPad にサインイン<br>iCloud、App Store およびそ<br>の他を設定。                                      | iPadのストレージ        | <b>&gt;</b> | 0 -#                                                             |
|                                                                                     | アプリのバックグラウンド更新    | >           |                                                                  |
| 機内モード                                                                               | 日付と時刻             |             | 🥌 画面表示と明る                                                        |
| Bluetooth 7                                                                         | キーボード             |             | ホーム画面とア<br>ライブラリ                                                 |
| <ul> <li>(1) ものののののです。</li> <li>(1) ものののののののののののののののののののののののののののののののののののの</li></ul> | フォント              | >           | : マルチタスクと                                                        |
| インターネット共有 オフ                                                                        | 言語と地域             | >           | 🕜 アクセシビリテ                                                        |
|                                                                                     | 辞書                | >           | Apple Pencil                                                     |
| ▲ 単立                                                                                | 下から上へスワ           | イプ          | <ul> <li>Touch ID とパジ</li> <li>パッテリー</li> <li>プライバシート</li> </ul> |
| <b>4</b>                                                                            | 法律に基づく情報および認証     | >           | 2 セキュリティ                                                         |
|                                                                                     | 転送または iPad をリセット  | >           | App Store                                                        |
| 🕄 コントロールセンター                                                                        | システム終了            | _           | 🔜 ウォレットとA                                                        |
| 🐺 画面表示と明るさ                                                                          |                   |             | C 177-K                                                          |
| ホーム画面とアプリ<br>ライブラリ                                                                  |                   |             | <ul> <li>連絡先</li> </ul>                                          |
| □ マルチタスクとジェスチャ                                                                      |                   |             | 📑 カレンダー                                                          |

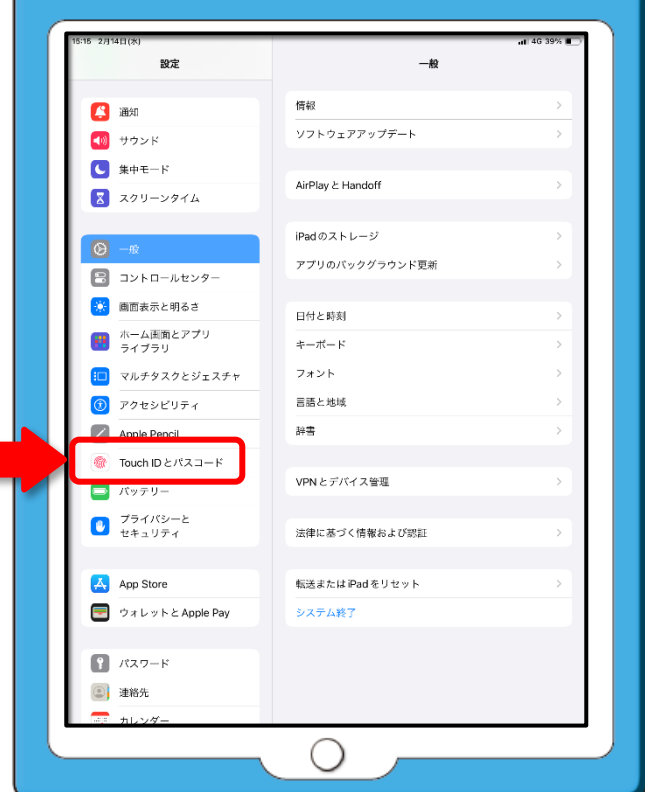

ここからは、[設定]の画面のみを使用して解説を進めます。

5

「Touch ID とパスコード」をタップします。

| Siri                                                                                                    |                                                                                                    |
|----------------------------------------------------------------------------------------------------|----------------------------------------------------------------------------------------------------|
| ◎ カメラ                                                                                                    | ****                                                                                                    |
| 😑 コントロールセンター                                                                                                    | 一般<br>ソフトウェアアップデート、デバイスの言語、AirDropなど、                                                                                                    |
| 市ーム画面とアプリ<br>ライブラリ                                                                                                    | iPadの全体的な設定や自分の好みの設定を管理します。                                                                                                    |
| □ マルチタスクとジェスチャ                                                                                                    | 情報 >                                                                                                    |
| 🔅 画面表示と明るさ                                                                                                    | ・         ・           ・         ソフトウェアアップデート                                                                                                    |
| Q 検索                                                                                                    | ■ iPadのストレージ >                                                                                                    |
| 發 壁紙                                                                                                    | _                                                                                                    |
|                                                                                                    | ▲ AppleCareと保証 >                                                                                                    |
| · 通知                                                                                                    |                                                                                                    |
| サウンド                                                                                                    | AirDrop >                                                                                                    |
| 集中モード                                                                                                    | 💭 AirPlayと連係 >                                                                                                    |
| X スクリーンタイム                                                                                                    | -                                                                                                    |
|                                                                                                    | プリのバックグラウンド更新 >                                                                                                    |
|                                                                                                    |                                                                                                    |
|                                                                                                    | Aa フォント                                                                                                    |
| -                                                                                                    |                                                                                                    |
| Siri                                                                                                    |                                                                                                    |
| Siri<br>の カメラ                                                                                                    |                                                                                                    |
| Siri  カメラ  コントロールセンター                                                                                                    | です。<br>で<br>Touch ID とパスコード<br>Touch ID とパスコード                                                                                                    |
| <ul> <li>Siri</li> <li>カメラ</li> <li>コントロールセンター</li> <li>ホーム画面とアプリ<br/>ライブラリ</li> </ul>                                                                                                    |                                                                                                    |
| Siri         コントロールセンター         コントロールセンター         ホーム画面とアプリ<br>ライブラリ         マルチタスクとジェスチャ                                                                                                    | 「「「「」」」」」」」」」」」     「「」」     「「」」     「「」」     「「」」     「「「」」     「「「」」     「「「」」     「「」」     「「」」     「「」     「」     「」     「」     「」     「」     「」     「」     「」     「」     「」     「」     「」     「」     「」     「」     」     「」     「」     」     「」     」     「」     」     「」     」     「」     」     「」     」     「」     」     「」     」     「」     」     」     」     」     」     」     」     」     」     」     」     」     」     」     」     」     」     」     」     」     」     」     」     」     」     」     」     」     」     」     」     」     」     」     」     」     」     」     」     」     」     」     」     」     」     」     」     」     」     」     」     」     」     」     」     」     」     」     」     」     」     」     」     」     」     」     」     」     」     」     」     」     」     」     」     」     」     」     」     」     」     」     」     」     」     」     」     」     」     」     」     」     」     」     」     」     」     」     」     」     」     」     」     」     」     」     」     」     」      」     」     」     」     」     」     」     」     」     」     」     」     」     」     」     」     」     」     」     」     」     」     」     」     」     」     」     」     」     」     」     」     」     」     」     」     」     」     」     」     」     」     」     」     」     」     」      」      」     」      」     」     」     」      』      」      』      』      』      』      』      』      』      』      』      』      』      』      』      』      』      』      』      』      』      』      』      』      』      』      』      』      』         』      』      』      』      』      』      』      』      』      』      』      』      』      』      』      』      』      』      』      』      』      』      』      』      』      』      』      』      』      』      』      』      』      』      』      』      』      』      』      』      』      』      』      』      』      』      』      』      』      』      』      』      』      』      』      』      』      』      』      』      』      』      』      』      』      』      』      』      』      』      』      』         |
| Siri         コントロールセンター         コントロールセンター         ホーム画面とアプリ<br>ライブラリ         マルチタスクとジェスチャ         画面表示と明るさ                                                                                                    | 「「「「」」」」」」」」」」」」     「「「」」」」     「「」」     「「」」     「「」」     「「「」」     「「「」」     「「」」     「「」」     「「」」     「「」」     「」     「」     「」     「」     「」     「」     「」     「」     「」     「」     「」     「」     「」     「」     「     」     「     」     「     」     「     」     「     」     「     」     「     」     「     」     「     」     「     」     「     」     「     」     「     」     「     」     「     」     」     「     」     「     」     「     」     「     」     「     」     「     」     」     「     」     」     「     」     「     」     「     」     「     」     」     「     」     」     「     」     」     」     「     」     」     」     」     」     」     」     」     」     」     」     」     」     」     」     」     」     」     」     」     」     」     」     」     」     」     」     」     」     」     」     」     」     」     」     」     」     」     」     」     」     」     」     」     」     」     」     」     」     」     」     」     」     」     」     」     」     」     」     」     」     」     」     」     」     」     」     」     」     」     」     」     」     」     」     」     」     」     」     」     」     」     」     」     」     」     」     」     」     」     」     」     」     」     」     」     」     」     」     』     」     』     」     』     』     』     』     』     』     』     』     』     』     』     』     』     』     』     』     』     』     』     』     』     』     』     』     』     』     』     』     』     』     』     』     』     』     』     』     』     』     』     』     』     』     』     』     』     』     』     』     』     』     』     』     』     』     』     』     』     』     』     』     』     』     』     』     』     』     』     』     』     』     』     』     』     』     』     』     』     』     』     』     』     』     』     』     』     』     』     』     』     』     』     』     』     』     』      』     』     』     』     』     』     』     』     』     』     』     』     』     』     』     』     』     』     』     』     』     』     』     』     』     』     』     』     』     』     』     』     』     』     』     』     』     』     』     』     』      』  |
| Siri         コントロールセンター         コントロールセンター         ホーム画面とアプリ<br>ライブラリ         マルチタスクとジェスチャ         画面表示と明るさ         検索                                                                                                    | 「「「「」」」」」」」」」」」」」     「「「」」」」     「「」」」     「「」」」     「「」」     「「」」     「「」」     「「」」     「「」」     「「」」     「」     「」     「」     「」     「」     「」     「」     「」     「」     「」     「」     「」     「」     「」     「」     「」     「」     「」     「」     「」     「」     「」     「」     「」     「」     「」     「」     「」     「」     「」     「」     「」     「」     「     「」     「     」     「     」     「     」     「     」     「     」     「     」     「     」     「     」     「     」     「     」     「     」     」     」     「     」     「     」     「     」     」     「     」     「     」     」     」     「     」     」     」     「     」     」     」     」     」     」     」     「     」     」     」     」     」     」     」     」     」     」     」     」     」     」     」     」     」     」     」     」     」     」     」     」     」     」     」     」     」     」     」     」     」     」     」     」     」     」     」     」     」     」     」     」     」     」     」     」     」     」     」     」     」     」     」     」     」     」     」     」     」     」     」     」     」     」     」     」     」     」     」     」     」     」     」     」     」     」     」     」     」     」     」     」     」     」     」     」     」     」     』     」     」     」     』     」     』     」     』     」     』     」     』     』     』     』     』     』     』     』     』     』     』     』     』     』     』     』     』     』     』     』     』     』     』     』     』     』     』     』     』     』     』     』     』     』     』     』     』     』     』     』     』     』     』     』     』     』     』     』     』     』     』     』     』     』     』     』     』     』     』     』     』     』     』     』     』     』     』     』     』     』     』     』     』     』     』     』     』     』     』     』     』     』     』     』     』     』     』     』     』     』     』     』     』     』     』     』     』     』     』     』     』     』     』     』     』     』     』     』     』     』     』     』     』     』     』     』     』     』     』     』     』     』     』     』     』     』     』     』     』    |
| Siri         コントロールセンター         コントロールセンター         ホーム画面とアプリ<br>ライブラリ         マルチタスクとジェスチャ         画面表示と明るさ         検索         登紙                                                                                                    |                                                                                                    |
| <ul> <li>Siri</li> <li>カメラ</li> <li>コントロールセンター</li> <li>ホーム画面とアプリ<br/>ライブラリ</li> <li>マルチタスクとジェスチャ</li> <li>画面表示と明るさ</li> <li>検索</li> <li>壁紙</li> </ul>                                                                                                    |                                                                                                    |
| <ul> <li>Siri</li> <li>カメラ</li> <li>コントロールセンター</li> <li>ホーム画面とアプリ<br/>ライブラリ</li> <li>マルチタスクとジェスチャ</li> <li>マルチタスクとジェスチャ</li> <li>検索</li> <li>酸紙</li> </ul>                                                                                                    | ・・・・・・・・・・・・・・・・・・・・・・・・・・・・・                                                                                                    |
| Siri         コントロールセンター         コントロールセンター         コントロールセンター         コントロールセンター         マルチタスクとジェスチャ         コン         ロ面表示と明るさ         検索         壁紙         ゴカ         ゴカ         マルチタスクとジェスチャ         ジ         車面表示と明るさ         ジ         地         ジ         単和                                                                                                    | For the control     Control (Control (Contro) (Control (Control (Control (Control ( |
| Siri         コントロールセンター         コントロールセンター         コントロールセンター         ホーム画面とアプリ<br>ライブラリ         マルチタスクとジェスチャ         回面表示と明るさ         検索         壁紙         グリ         ガリ         ジ         単和         ジ         ホートド         マリンド         シ         シ         マント         シ         シ         シ         シ         シ         シ         シ         シ         シ         シ         シ | ビア ク ひ ひ ひ ひ ひ ひ ひ ひ ひ ひ ひ ひ ひ ひ ひ ひ ひ ひ                                                                                                    |
| <ul> <li>Siri</li> <li>カメラ</li> <li>コントロールセンター</li> <li>コントロールセンター</li> <li>ホーム画面とアプリ<br/>ライブラリ</li> <li>マルチタスクとジェスチャ</li> <li>画面表示と明るさ</li> <li>検索</li> <li>壁紙</li> <li></li> <li>単カンド</li> <li>集中モード</li> <li>スクリーンタイム</li> </ul>                                                                                                    | ・・・・・・・・・・・・・・・・・・・・・・・・・・・・・                                                                                                    |
| <ul> <li>Siri</li> <li>カメラ</li> <li>コントロールセンター</li> <li>コントロールセンター</li> <li>ホーム画面とアプリ<br/>ライブラリ</li> <li>マルチタスクとジェスチャ</li> <li>画面表示と明るさ</li> <li>検索</li> <li>酸紙</li> <li>壁紙</li> <li>単ウンド</li> <li>集中モード</li> <li>スクリーンタイム</li> </ul>                                                                                                    |                                                                                                    |
| <ul> <li>Siri</li> <li>カメラ</li> <li>コントロールセンター</li> <li>コントロールセンター</li> <li>ホーム画面とアプリ<br/>ライブラリ</li> <li>マルチタスクとジェスチャ</li> <li>画面表示と明るさ</li> <li>検索</li> <li>酸紙</li> <li>壁紙</li> <li>単ウンド</li> <li>集中モード</li> <li>スクリーンタイム</li> <li>Touch IDとパスコード</li> <li>プライバシーとセキュリティ</li> </ul>                                                                                              |                                                                                                    |

6桁のパスコードを設定するための画面が表示されます。

パスコードを4桁にしたい場合は、[パスコードオプション]をタップしてパスコードの桁数を4桁に変更してください。

| 設定                                                                                                    | Touch          | nIDとパスコード               |                                         |
|----------------------------------------------------------------------------------------------------|----------------|-------------------------|-----------------------------------------|
|                                                                                                    | パスコードを設定       | キャンセル                   |                                         |
| 通知                                                                                                    |                |                         |                                         |
|                                                                                                    | ***            |                         |                                         |
|                                                                                                    | 新しいパスコートを入力    |                         |                                         |
| C                                                                                                    | 000000         |                         |                                         |
| ○ 一般                                                                                                    |                |                         |                                         |
| עב 🗃                                                                                                    |                |                         |                                         |
| 画面:                                                                                                    |                |                         |                                         |
|                                                                                                    |                |                         |                                         |
|                                                                                                    |                |                         |                                         |
| <ul> <li>⑦</li> <li>⑦</li> <li>0</li> <li>0</li></ul> |                |                         |                                         |
| Appl                                                                                                    |                |                         |                                         |
| Тоис                                                                                                    | パスコードオプション     | 即時 >                    |                                         |
| 📄 バッテリー                                                                                                    |                | Add A                   |                                         |
| プライバシーと                                                                                                    | ロック中に アクセスを許可: |                         |                                         |
|                                                                                                    | Ļ              |                         |                                         |
| /%                                                                                                    | スコードの桁数を       | 4桁に変更する方法               |                                         |
|                                                                                                    |                |                         |                                         |
| パスコードを設定                                                                                                    | キャンセル          | パスコードを設定す               | る画面は6桁のパスコ                              |
|                                                                                                    |                | ートを人力9 るよう<br>フコードオプション | $_{L}$ こなつ (いま $g$ $_{L}$ ), $[\Lambda$ |
| 新しいパスコードを入力                                                                                                    |                | $h_{3} = h_{3} - h_{3}$ | 「クタッノして衣小さ」                             |
|                                                                                                    |                | ップすると、4桁の               | パスコード入力に切り                              |
| 00000                                                                                                    | 0              | 替わります。                  |                                         |
|                                                                                                    |                | 1°27_                   | ドムシウトレート                                |
|                                                                                                    |                |                         | 下で設定 ギャンビル                              |
| 4桁の数字コード                                                                                                    |                | •                       |                                         |
| 6桁の数字コード                                                                                                    |                | 新しいパス                   | コードを入力                                  |
| カフタルの料字コー                                                                                                    | R.             | 0 0                     | 0 0                                     |
| リスクムの奴子コー                                                                                                    |                |                         |                                         |
| カスタムの英数字コー                                                                                                    | · K            |                         |                                         |
| パスコードオプション                                                                                                    |                |                         |                                         |

7 キーボードから数字キーをタップして、25 ページの 2 に記述したパスコードを入力し てください。

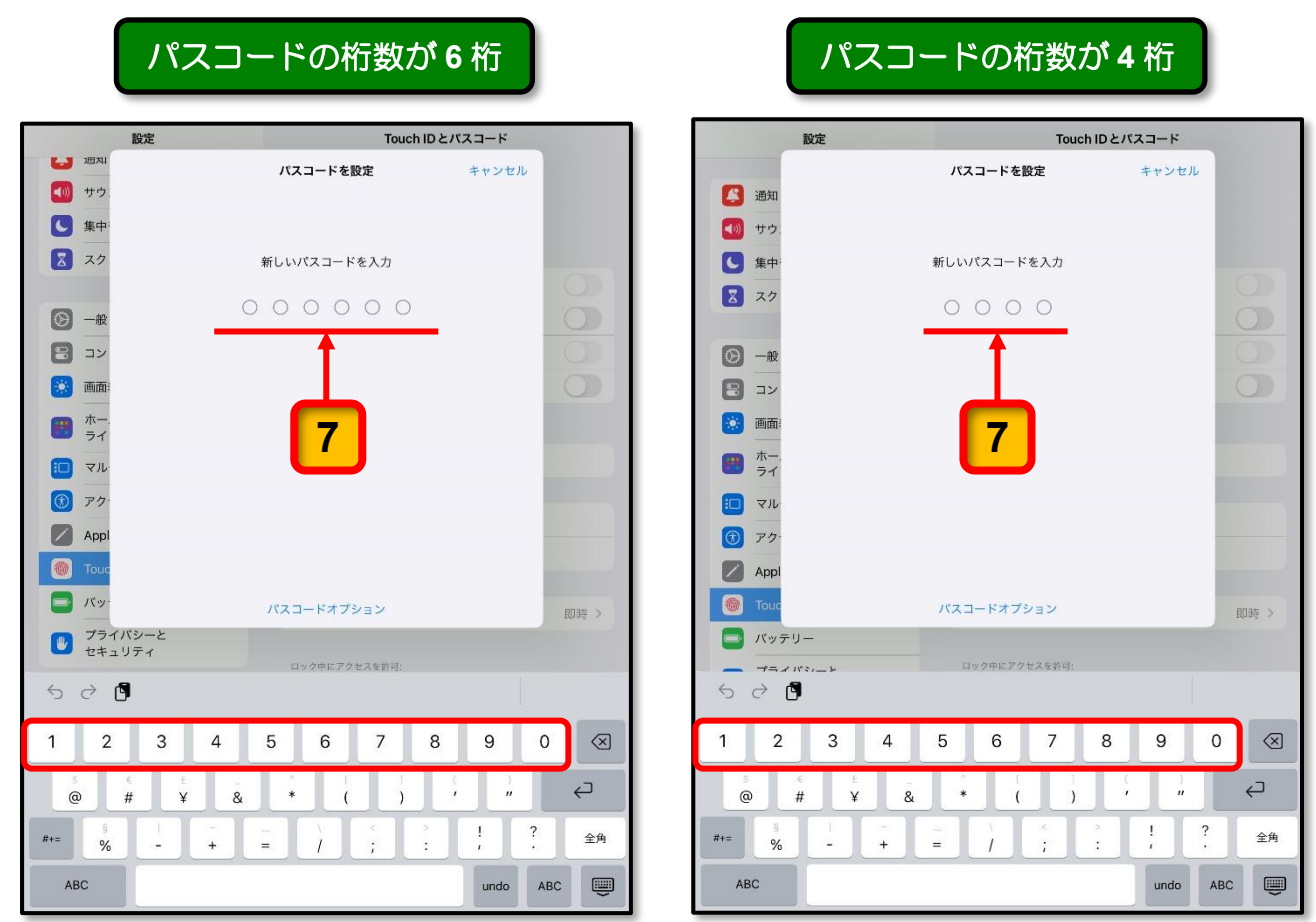

入力したパスコードに対して「このパスコードは簡単に推測できてしまいます」との警告の メッセージが表示された場合は、より複雑な数字の組み合わせを考えて、警告メッセー ジの [パスコードを変更] をタップしてください。ふたたびパスコードの入力画面が表示さ れるので、より複雑な数字の組み合わせを入力してください。

|                                                 |            | 設定                                                  | Touch ID と                 | パスコード     |           |
|-------------------------------------------------|------------|-----------------------------------------------------|----------------------------|-----------|-----------|
| パスコードの警告                                        |            | <ul> <li>通知</li> <li>動 サウ.</li> <li>国 東中</li> </ul> | パスコードを設定                   | キャンセル     |           |
|                                                 |            | 27                                                  | 新しいパスコードを入力                |           |           |
| パスコードを設定 キャンセル                                  |            | <b>⊙</b> -#                                         | 000000                     |           |           |
|                                                 |            | עב 🖪                                                |                            | 0         |           |
|                                                 |            | 画意:                                                 |                            | C         |           |
| バスコードを入力                                        |            | 11 ホー・                                              |                            |           |           |
|                                                 |            | <b>(</b> ) マル                                       |                            |           |           |
|                                                 |            | ⑦ アク・                                               |                            |           |           |
| このパスコードは簡単に                                     |            | Appl                                                |                            |           |           |
| 推測できてしまいます                                      |            | <b>1</b> 15-21                                      | and the state of the state |           |           |
| このパスコードは、このiPadのロックの解<br>除、およびiCloudに保存されているデータ |            | プライバシーと                                             | ///                        | μ.        | 135 >     |
| へのアクセスの保護に使用されます。                               |            | 2+1077                                              | ロック中にアクセスを推问:              |           |           |
|                                                 |            | 269                                                 |                            |           | _         |
| そのまま使用                                          | パフコードのス    | 1 2 3                                               | 4 5 6 7 8                  | 9 0       | $\otimes$ |
|                                                 |            | 5 € ±<br>@ # ¥                                      | ā * ( )                    |           | ç         |
| パスコードを変更                                        | - 力画面が表示さ- | D+= 0/                                              |                            | ! ?       | 全角        |
|                                                 | わます        | 20<br>ABC                                           |                            | Lunda Ano |           |
|                                                 | 110490     | ADU                                                 |                            | undo ABC  |           |
|                                                 |            |                                                     |                            |           |           |

[新しいパスコードの確認]の画面で、7 の操作で入力した同じパスコードを入力

するとパスコードの登録が始まります。

8

|                                                                                                    | Touch                    | IDとバスコード |
|----------------------------------------------------------------------------------------------------|--------------------------|----------|
|                                                                                                    | パスコードを設定                 | キャンセル    |
| <b>1</b> サウ:                                                                                          |                          |          |
| () 集中:                                                                                                |                          | _        |
| 27                                                                                                    | 新しいパスコードを確認              |          |
| (c) −it                                                                                               | 000000                   | 0        |
|                                                                                                    | <b>↑</b>                 | 0        |
| <b>※</b> 画面:                                                                                          |                          | 0        |
| ホー<br>ライ                                                                                              | 8                        |          |
| ロ マル                                                                                                  |                          |          |
| 🕑 P7-                                                                                                 |                          |          |
| Appl                                                                                                  |                          |          |
| 🐻 Тоис                                                                                                |                          |          |
|                                                                                                    |                          | 808= )   |
| - IT-                                                                                                 |                          |          |
| <ul> <li>■ パッ・</li> <li>ブライパシーと</li> <li>■ カキュリライ</li> </ul>                                          |                          |          |
| <ul> <li>バッ・</li> <li>ブライバシーと</li> <li>セキュリティ</li> </ul>                                              | ロック中にアクセスを許可。            |          |
|                                                                                                    | ロック中にアクセスを許可:            |          |
|                                                                                                    | ロック中にアクセスを許可:<br>4 5 6 7 | 8 9 0 <  |
| <ul> <li>■ パッ・</li> <li>▼ライパシーと<br/>セキュリティ</li> <li>⇒ ご 「</li> <li>1</li> <li>2</li> <li>3</li> </ul> | 4 5 6 7                  | 8 9 0 <  |

|                   | 設定                    |   |     |          | Tou    | chIDとバ | スコード  |      |
|-------------------|-----------------------|---|-----|----------|--------|--------|-------|------|
| -                 |                       |   | 107 | コードを     | 投定     |        | キャンセル | · ]  |
| 四日 2              |                       |   |     |          |        |        |       |      |
| 10 サウ.<br>(1) 世由: |                       |   | 新しい | 127-6    | キ入力    |        |       |      |
| 3 27              |                       |   |     |          | ~      |        |       | 0    |
| -                 |                       |   | 0   | 0 0      | 0      |        |       | 0    |
| <b>⊘</b> −æ       |                       |   |     |          |        |        |       | 0    |
| עב 🔁              |                       |   | 6   |          |        |        |       | 0    |
| 🐹 画面:             |                       |   |     | 8        |        |        |       |      |
| ホー<br>ライ          |                       |   | U   |          | )      |        |       |      |
| 🔲 マル              |                       |   |     |          |        |        |       |      |
| 😰 P7-             |                       |   |     |          |        |        |       |      |
| Appl              |                       |   |     |          |        |        |       | -    |
| Touc              |                       |   | パスコ | ロードオブ    | ション    |        |       | 8085 |
| 📮 /(y=            | FU-                   |   |     |          |        |        |       |      |
| 50                | (1001_5<br>( <b>1</b> |   |     | ******** | 立义生計判: |        |       |      |
|                   |                       |   |     |          |        |        |       |      |
| 1 9               | 3                     | 4 | 5   | 6        | /      | 8      | 9     | 0    |

パスコードの登録が完了すると、[設定]の[Touch ID とパスコード]の画面に戻ります。 [Touch ID とパスコード]のパスコード設定メニューの表示が[パスコードをオンに する]から[パスコードをオフにする]に変わります。

|   | 設定              |                                                                                |
|---|-----------------|--------------------------------------------------------------------------------|
|   | Apple Pencil    |                                                                                |
|   | Siri            |                                                                                |
|   | カメラ<br>壁紙       | iTunes Store ک App Store                                                       |
|   |                 | パスワードの自動入力                                                                     |
|   |                 | Touch IDを使用すると、指紋認証でデバイスのロックを解除したり、                                            |
|   |                 |                                                                                |
| C | 集中モード           | 「「「パスコードをオンにする」から                                                              |
| X | スクリーンタイム        | 指紋を追加 [パスコードをオフにする] に                                                          |
|   |                 | 亦わります                                                                          |
|   | Touch ID とパスコード | パスコードをオフにする                                                                    |
|   | プライバシーとセキュリティ   | パスコードを変更                                                                       |
|   |                 | この iPad でパスコードを変更しても、ほかのデバイスとの接続が解除さ<br>れたり、Wi-Fi同期および Watch のペアリングがリセットされたりする |
|   | Game Center     | ことはありません。                                                                      |
|   |                 |                                                                                |

ここまでの操作で, iPad に 25 ページの 2 に記述したパスコードを設定することができました。

電源を入れた時やスリープの解除時にはパスコードの入力画面が表示され、パスコードを 知っている人以外は使用できなくなります。

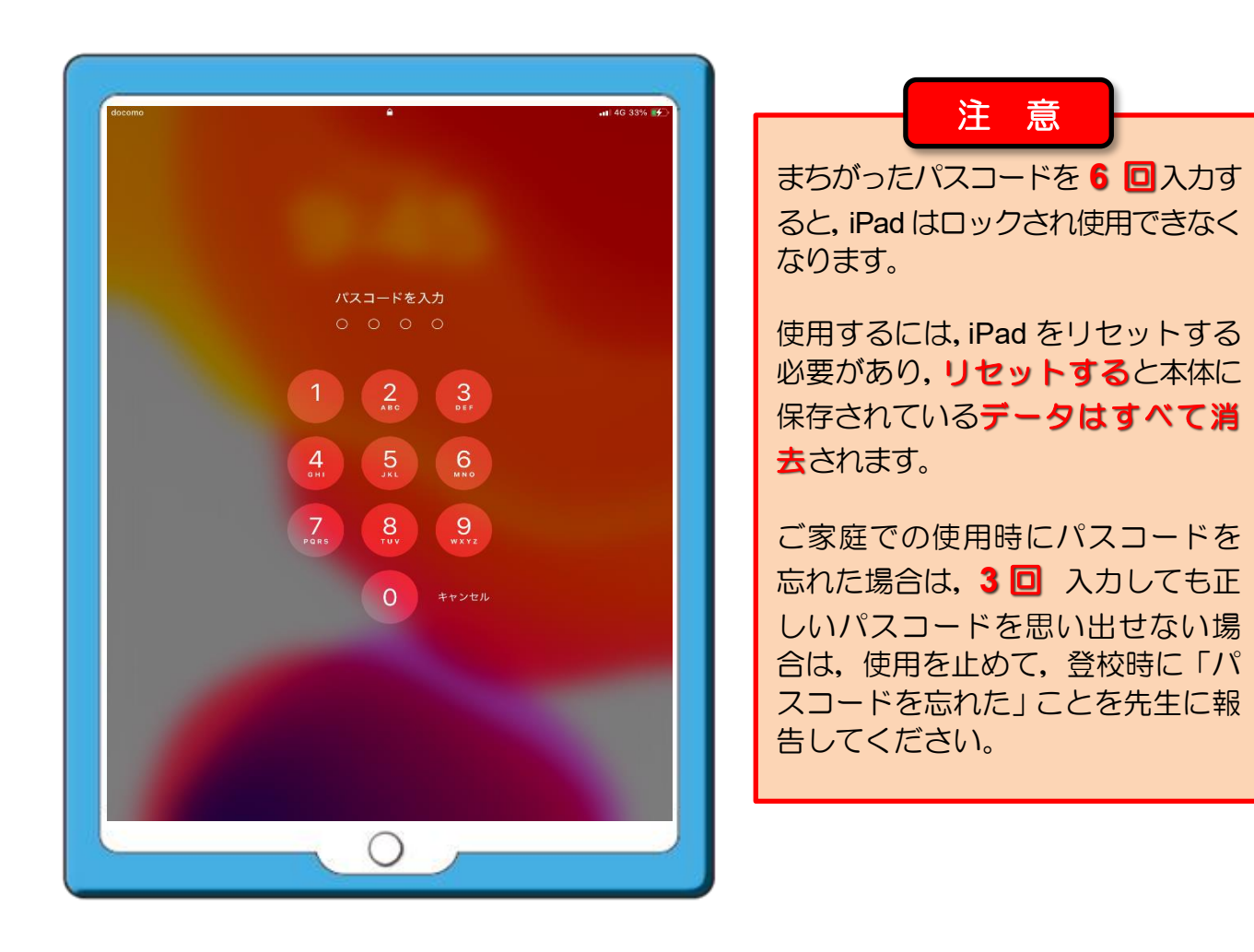

次回からは、電源を入れた時やスリープの解除 時にはパスコードが必要になります。

パスコードを記入した「パスワード管理シート: 小学校用」は、パスコードを忘れたときに備え て、ご家庭で大切に保管してください。

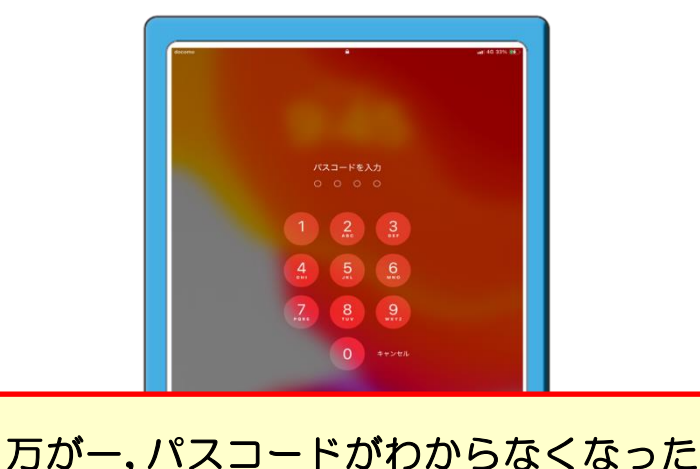

ときは、担任にご連絡ください。

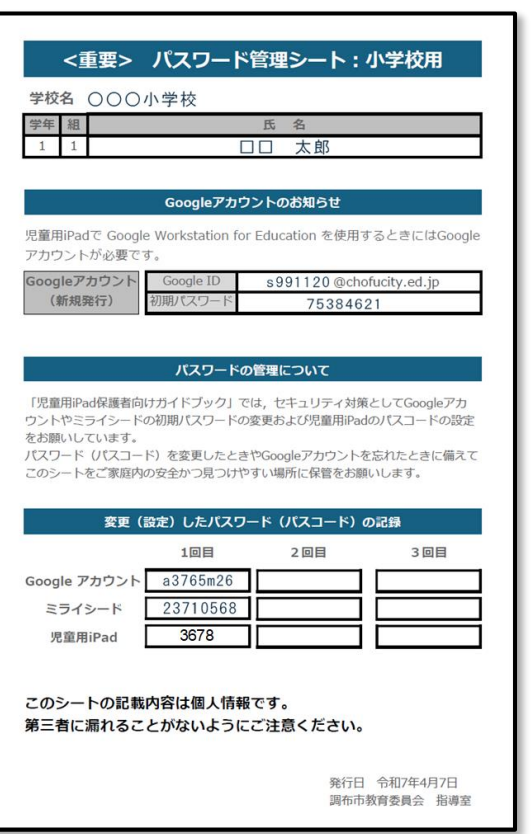

# 通信回線(LTE 通信)の制限について

児童用 iPad には LTE 通信(携帯電話の通信)機能が搭載されています。LTE 通信機能に は月間使用量の上限があります。

月間使用量の上限を超えると通信速度が低速モード(128Kbps)となり、インターネット への接続が必要なアプリやサービスでは動作が著しく低下しますので、ご家庭では Wi-Fi に接続して利用してください。

LTE 通信からご家庭の Wi-Fi に切り替えるには, iPad の [設定] アイコンをタップして表示される「設定」画面にある [Wi-Fi] の項目で切り替えることができます。

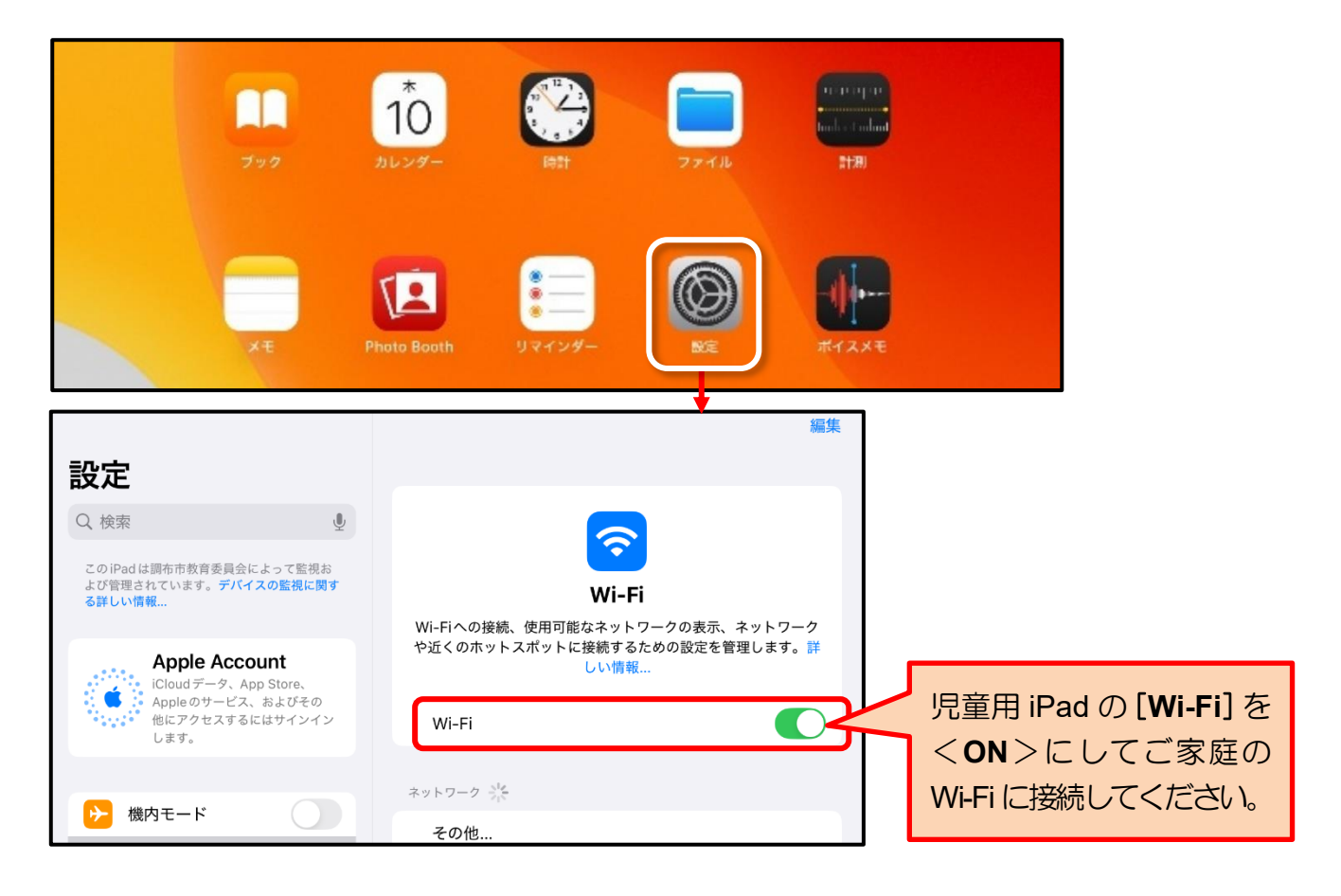

#### ♦ ご注意

児童用 iPad を使用する場所が、ご家庭に設置している Wi-Fi ルーターと離れていると通信速度が著しく低下する場合があります。その場合は Wi-Fi 接続を<OFF>にして、LTE 通信に切り替えてください。

ご家庭に Wi-Fi 環境がない場合は、LTE 通信のままお使いください。

※ 動画視聴等による通信量の超過にご注意ください。

※ インターネットフィルタリング機能により教育上好ましくないサイトや YouTube などの動画サイトは閲覧できないようになっています。

#### インターネット利用時の注意点:**インターネットフィルタリング機能**について

iPad でインターネットを利用するときには、「インターネットフィルタリングシステム」 によって、教育上好ましくないサイトや YouTube などの動画サイトは閲覧できないよう になっています。

インターネットを利用中に次のような画面が表示された場合は、機器の故障やネットワークのトラブルではなく、「インターネットフィルタリングシステム」によって 閲覧が制限されていることを知らせるメッセージであるため、この画面から先に進むことはできません。

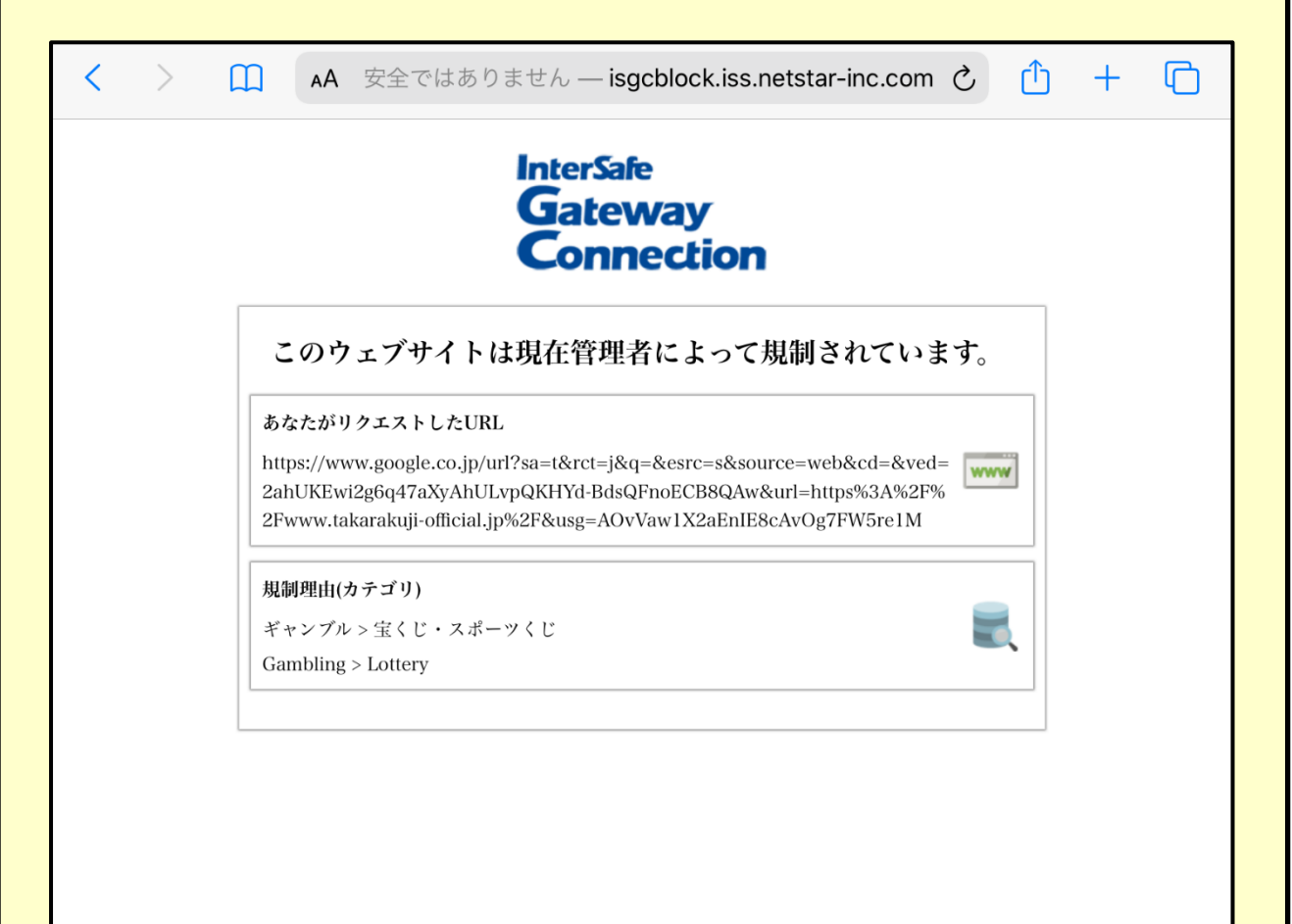

# iPad OS のアップデートについて

8

システム(iPad OS)のアップデートは、調布市教育情報システムの管理の下で計画的に 実行します。

iPad の機能上, Apple 社からのアップデートを自動的に受信する仕組みとなっており, [設定] アイコンにも通知されますが, 学校からアップデート開始の案内があるまで, ご家庭ではアップデートしないようお願いします。

**全児童対象にアップデートする準備が整ったら、学校よりアップデート開始の連絡**をいたします。

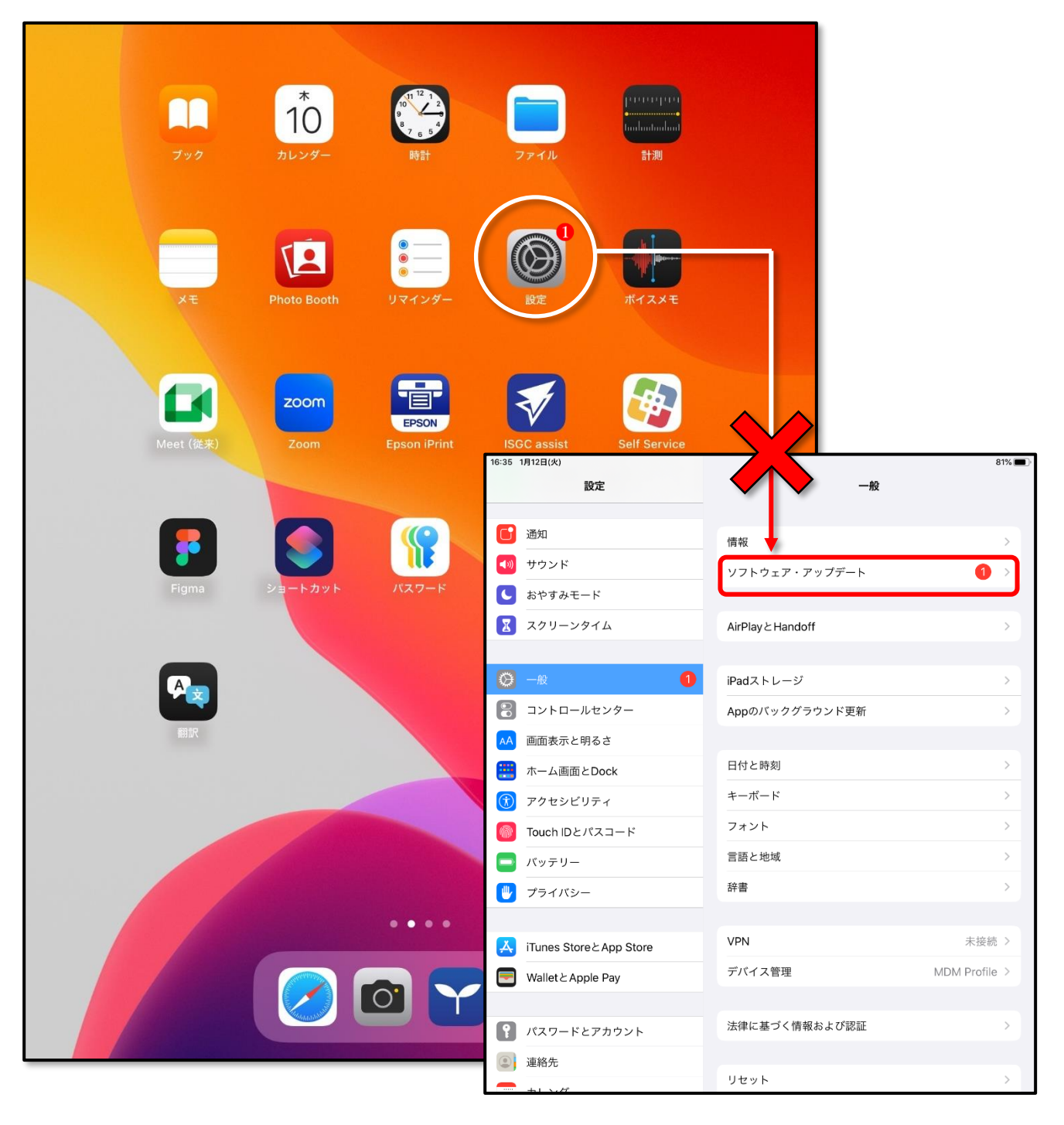

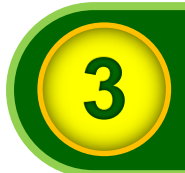

# 保護者の方へのお知らせ

#### 貸与する iPad について

- 貸与する iPad は、学校で保管している再整備済みのものとなります。
- iPad については、原則、毎日学校へ持って行き、授業での活用を想定しています。 持ち運び方(専用バッグの準備など)については、学校からの指示に従ってください。
- iPad は調布市からの貸与品であり、精密機器のため、落とさない、上に物を置かない、 踏まない、地面の上に置かない、濡らさないなど、大切に使用・保管していただくよう お願いいたします。
- iPad は防水仕様ではありません。雨の日の持ち運びには注意してください。
- 落下や水没等により故障した場合、その時の状況によっては修理費用をご家庭に負担していただく場合があります。
- iPad は、児童のための教育用機器です。学習以外の用途では使用しないでください。 (iPad は、使用状況を教育委員会が日々管理しています。)
- iPad の SIM(通信)カードを私用端末に差替えて利用しないでください。 私用端末で通信した場合,発生した通信料をご家庭に請求することになります。
- iPad を学校外で紛失したときは、紛失に気が付いた時点で児童または保護者から担任へ報告してください。
   (見つからない場合は、①警察へ遺失物届を家庭から届出てもらいます。②紛失の経過の分かる資料を学校に提出してもらいます。)
   紛失時の状況によっては機器代をご家庭に負担していただく場合があります。
- iPad は、小学校在学中継続して使用します。 (学年ごとの端末変更はありません。)
- 卒業や市外への転出時には、iPad と保護ケースを返却していただきます。

アカウントやパスワードについて

- Google アカウント(Google ID とパスワード)やミライシードのパスワードは、学校の授業やご家庭で学習する際に必要となります。 Google アカウントやミライシードのパスワードは、このガイドブックと一緒に大切に保管してください。
- 万が一,パスワードを忘れたときは、学校に連絡してください。

#### 学習用クラウドサービスについて

- 市内で小学校から中学校に進学するときには,
- ・Google Workspace for Education のアカウント情報や学習記録は引き継がれます。
- ・ミライシードのアカウント情報や学習記録は引き継がれません。
- 市外への転出時は,
- ・転出後,2週間を経過すると Google Workspace for Education やミライシードのアカウント情報や学習記録などの児童に関する個人情報はすべて削除されます。

#### そのほかの注意点

- 「夜間のインターネット利用」や「学習目的以外の利用」など、児童が不適切に iPad を使用している場合は、ご家庭において時間管理や必要に応じた指導をお願いします。
- 貸与品(iPad)以外の家庭の端末では、コンピューターウイルスの感染やセキュリティ対策上, Google Workspace for Education やミライシードへのログインは禁止です。

● iPad には以下の制限がかけられています。

- ・システム(設定内容)は変更できません。
- ・アプリの移動・追加・削除はできません。
- インターネット閲覧制限が設定されています。
- 午後8時から翌日午前7時まではインターネットの閲覧ができません。
  - ※ Google Workspace for Education 及びミライシードは使用時間の制限はありません。
- ・USB メモリやデジタルカメラなどの周辺機器は接続できません。
- Bluetooth 機器は接続できません。
   (Bluetooth 機能を使用不可にしています。)

| メモー |  |  |
|-----|--|--|
|     |  |  |
|     |  |  |
|     |  |  |
|     |  |  |
|     |  |  |
|     |  |  |
|     |  |  |
|     |  |  |
|     |  |  |
|     |  |  |
|     |  |  |
|     |  |  |
|     |  |  |
|     |  |  |
|     |  |  |
|     |  |  |

| 児童用 iPad の製品概要 |                       |  |
|----------------|-----------------------|--|
| 項目             | 仕様                    |  |
| 製品名            | iPad(第七世代)            |  |
| 容量             | 32GB                  |  |
| ディスプレイ         | 10.2 インチ              |  |
| 通信機能           | Wi-Fi + Cellular(LTE) |  |

# 児童用 iPad 保護者向けガイドブック

令和7年度版

令和7年4月 改訂
発行:調布市教育委員会 指導室
〒 182-0026
東京都調布市小島町 2-36-1